# CEREBRO INTELLIGENCE User Manual

**Data Management** v1.0

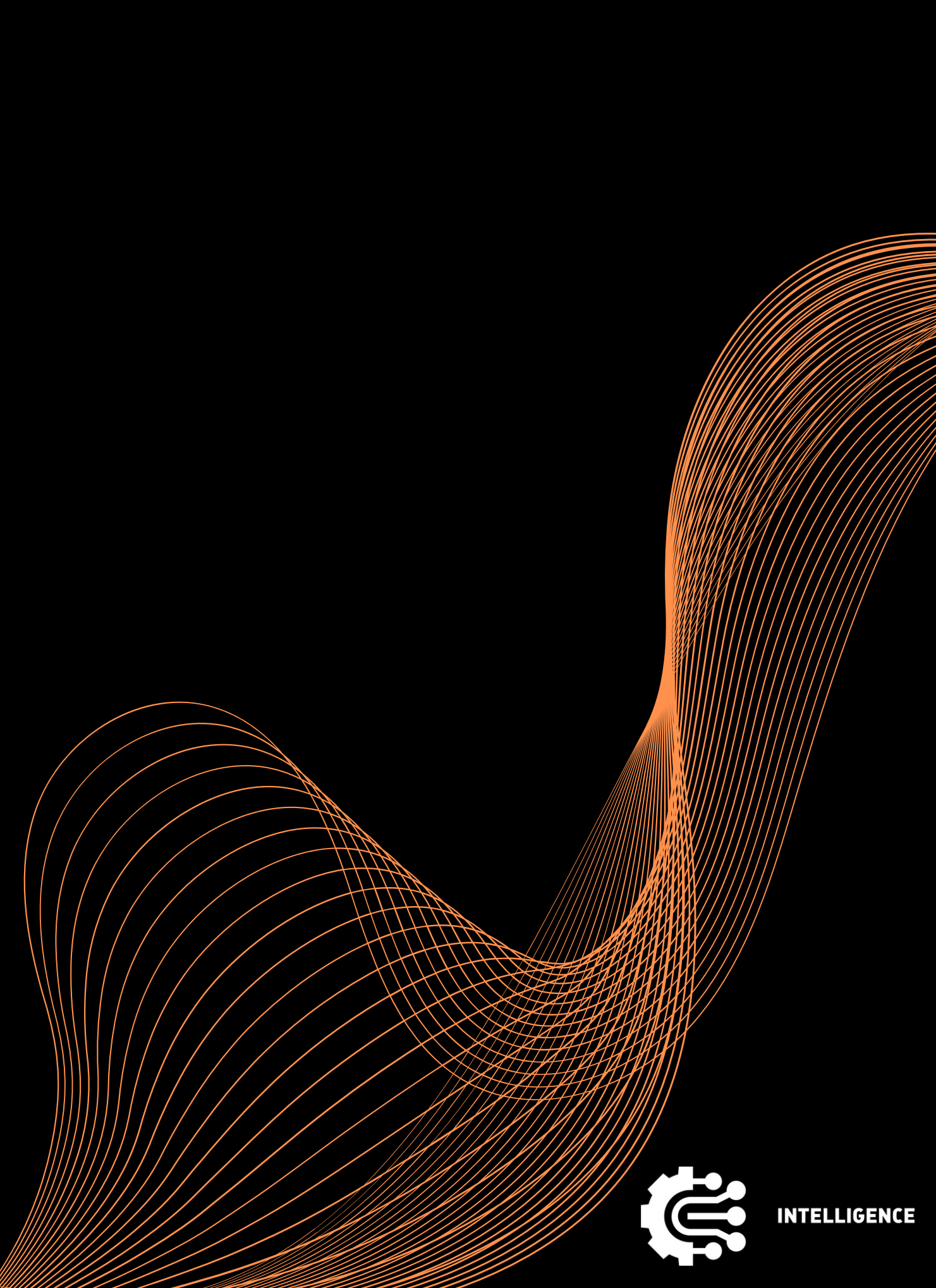

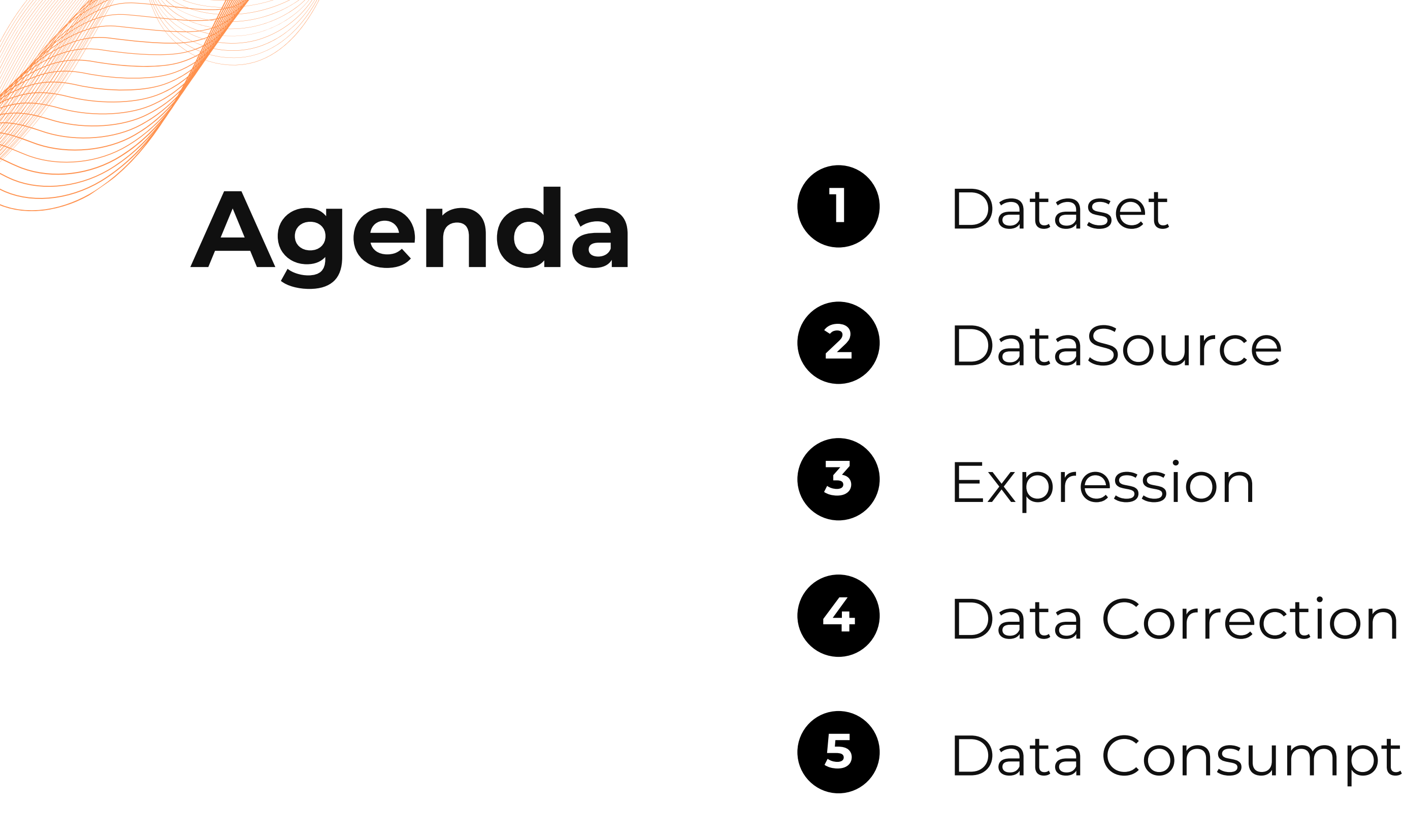

#### Data Consumption & Retention

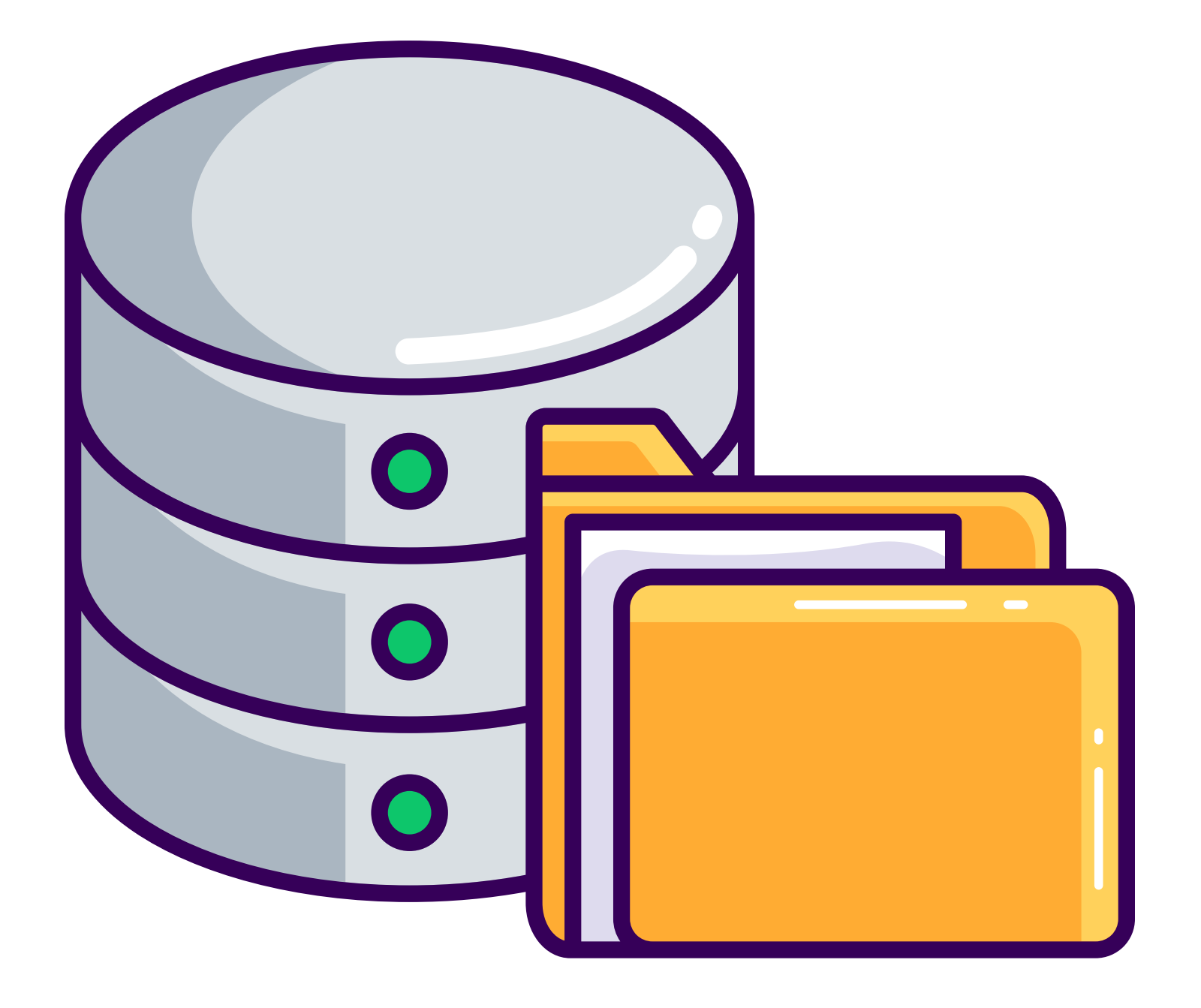

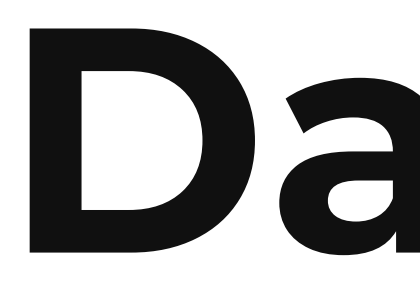

A dataset is a structured schema that serves as the foundation for creating reports and alerts.

# Dataset

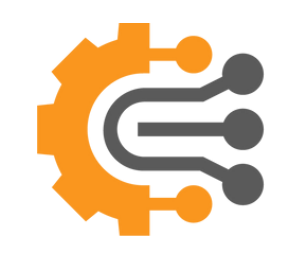

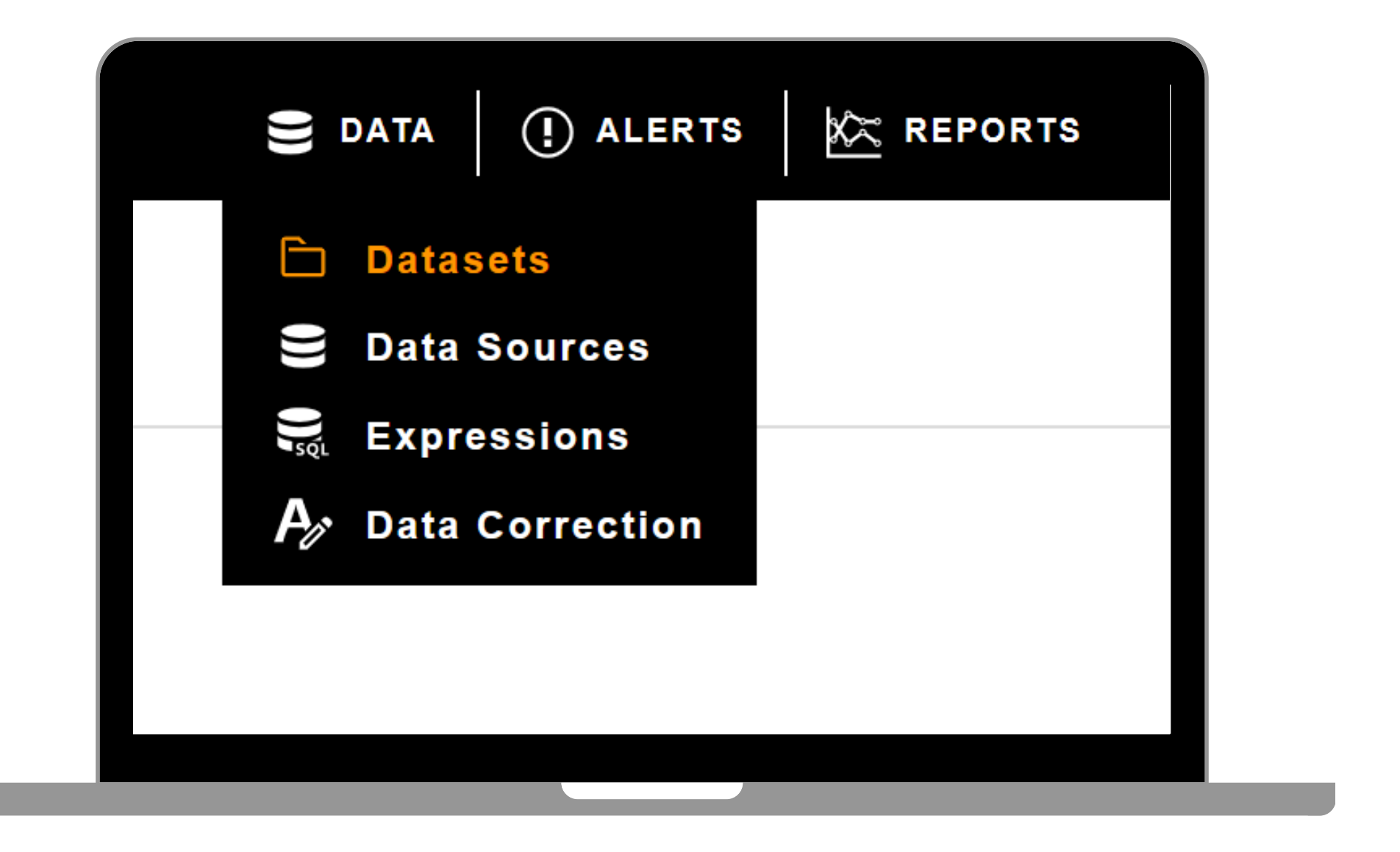

# How to Create a Dataset

To create a dataset, click the Data button in the top-center main menu, then select Datasets from the submenu to be redirected to the Dataset main page.

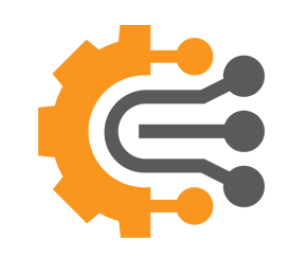

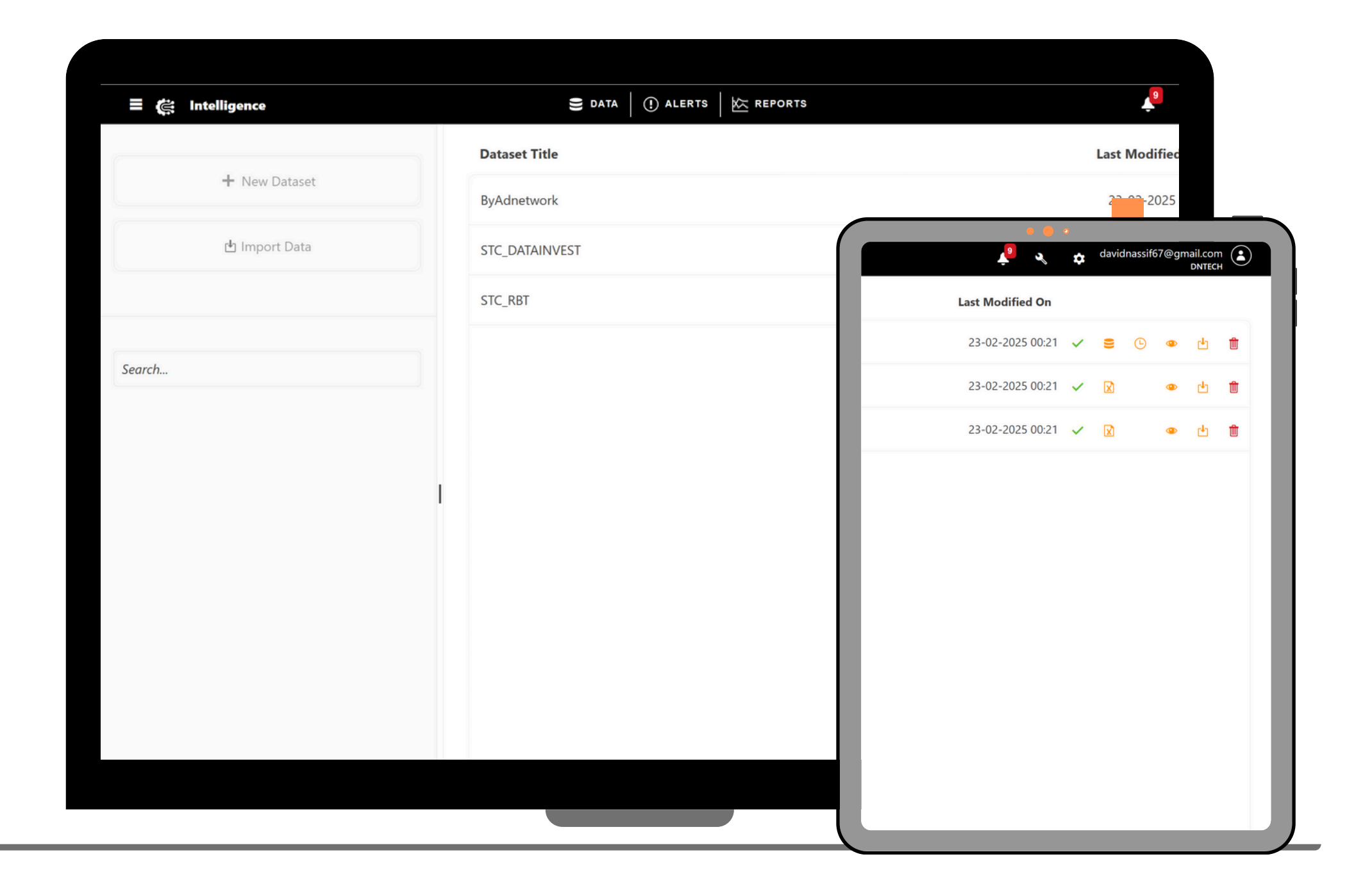

# How to Create a Dataset

On this page, you'll find a list of all previously created datasets. From here, you can create a new dataset, view an existing one, and import data into a dataset.

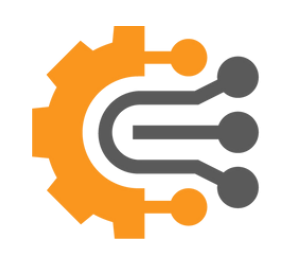

#### **How to Create** a Dataset

| 🛢 data 🛛 🕕 alerts 🛛 🖄 Reports | م davidnassif67@gmail.com ک<br>DNTECH |
|-------------------------------|---------------------------------------|
| Dataset Title                 | Last Modified On                      |
| ByAdnetwork                   | 23-02-2025 00:21 🗸 🥃 🕒 👁 💾 🏛          |
| STC_DATAINVEST                | 23-02-2025 00:21 🗸 🔯 🍅 📋              |
| STC_RBT                       | 23-02-2025 00:21 🗸 👔 🍅                |
|                               |                                       |
|                               |                                       |
|                               |                                       |
|                               |                                       |
|                               |                                       |
|                               |                                       |
|                               |                                       |
|                               |                                       |
|                               |                                       |
|                               |                                       |

From the list, you can see the dataset title, last modified date, and smart icons for quick identification:

- page.
- data.

 DB Icon → Created using a database connection.

Excel Icon → Created using an Excel file.

 Timer Icon 

 Indicates a recurring job

 (hover to see the interval).

• Eye Icon → Opens the dataset details

• Import Icon → Direct shortcut to import

• Bin Icon → Deletes the dataset (only if no dependencies exist with data sources, expressions, reports, or alerts).

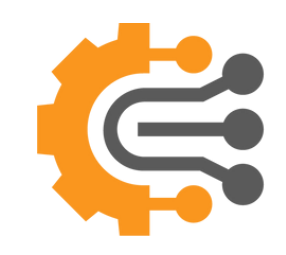

| 🗏 🄃 Intelliger     | ice                                | S DATA (!) ALERT | S K REPORTS |
|--------------------|------------------------------------|------------------|-------------|
| + Create a dataset | X Close                            |                  |             |
| From               | Create Dataset From*               |                  |             |
| 2 Choose File      | From a database table              |                  |             |
| 3 Dataset          | • From a file(.xls   .xlsx   .csv) |                  |             |
| 4 Review           |                                    |                  |             |
| 5 Result           |                                    |                  |             |
|                    |                                    |                  |             |
|                    |                                    |                  |             |
|                    |                                    |                  |             |
|                    |                                    |                  |             |
|                    |                                    |                  |             |
|                    |                                    |                  |             |

## How to Create a Dataset

You can create a dataset from a database table connection or an Excel file. Simply select an option and click Next at the bottom right to proceed.

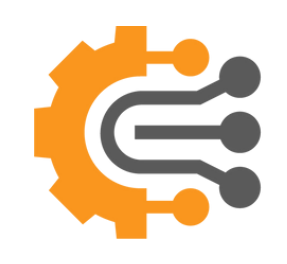

| a dataset   | × Close                                    |           |                      |             |           |            |
|-------------|--------------------------------------------|-----------|----------------------|-------------|-----------|------------|
| From        | File*                                      |           |                      |             |           | <b>07</b>  |
| Choose File | Select file                                |           | Drop file here to up | load Upload |           | 05         |
|             | test data.xlsx                             |           |                      |             |           |            |
| t           | Sheets*                                    |           |                      |             |           |            |
| Review      | Sheet1                                     |           |                      |             |           |            |
| Result      |                                            |           |                      |             | 2) (      | <b>N</b> 4 |
|             | Su line Data                               |           |                      |             |           | <b>V</b> T |
|             | 2                                          | ¢         |                      |             |           |            |
|             | 4                                          |           |                      |             |           |            |
|             | O Real Data                                | Mock Data |                      |             |           | <b>A</b> F |
|             |                                            |           | 5                    |             |           | 05         |
|             | Fields names exist                         |           |                      |             |           |            |
|             | Keep ending row d till the end of the file |           |                      |             |           |            |
|             |                                            |           |                      |             |           | _          |
|             |                                            |           |                      | Provious    |           | 06         |
|             |                                            |           |                      |             |           |            |
|             |                                            |           |                      |             | <b>67</b> |            |
|             |                                            |           |                      |             |           |            |
|             |                                            |           |                      |             |           |            |
|             |                                            |           |                      |             |           | <b>U'/</b> |

Click on Select File, and choose an excel from your device

Click on Upload Button

01

02

Specify which sheet do you want to use.

Check Import Data if you want to import data from the selected file

You can specify the start and end row for importing data

Select Real Data option if the data inside the file is real otherwise select Mock Data

Click on Next

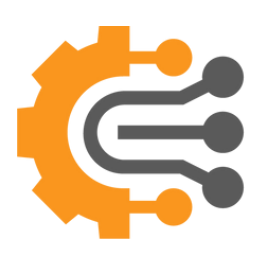

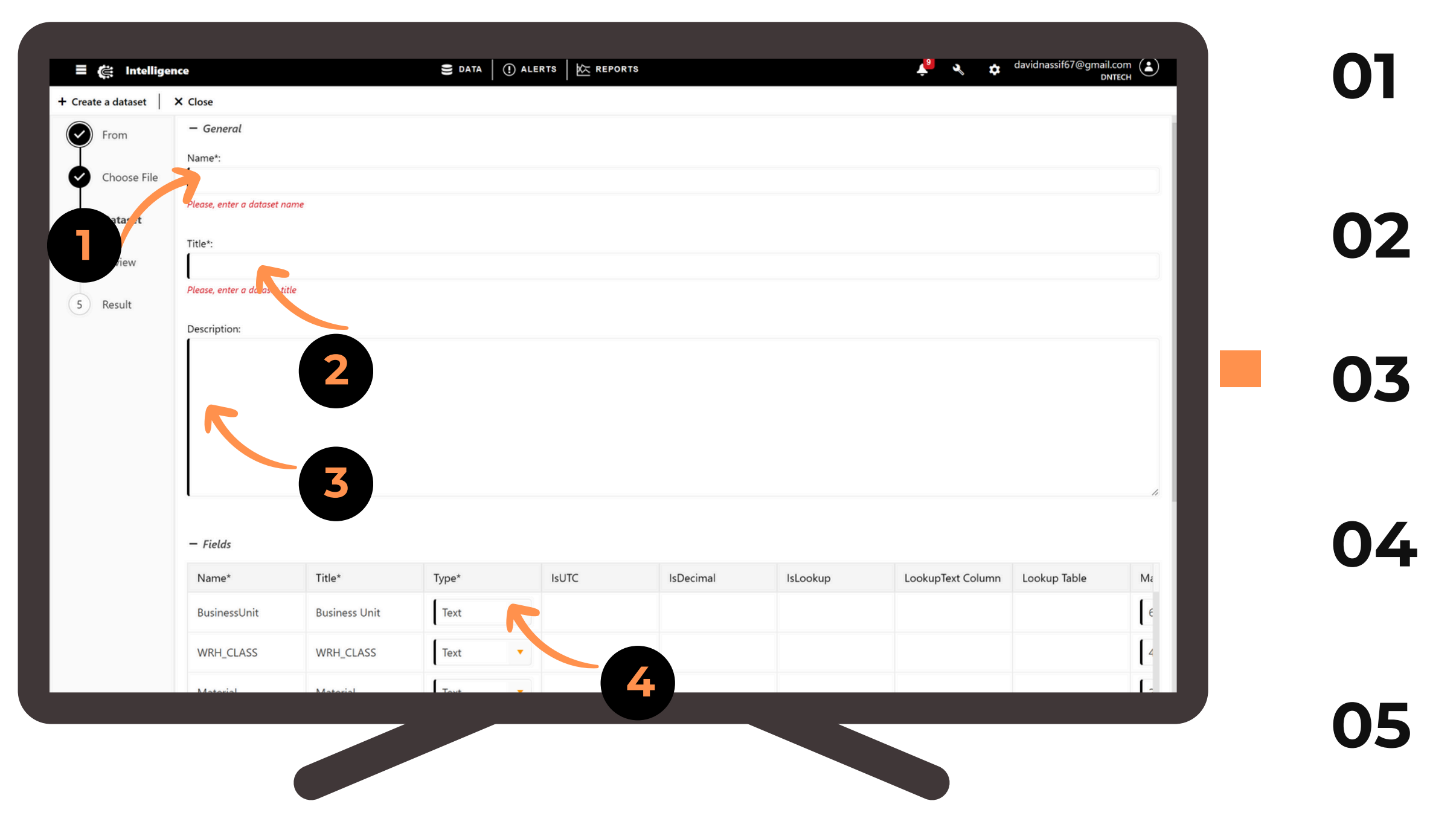

Insert a name for the dataset

Insert a title for the dataset

**03** You can add a description

**O4** You can see all the fields, and make sure the types of the fields are correct, you can update them

Click Next once done

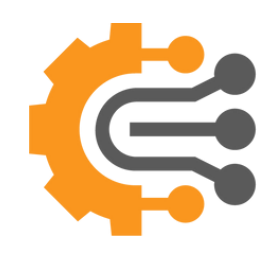

| Review | ( iest           |              |               |          |        |       |           |          |                  |        |  |  |
|--------|------------------|--------------|---------------|----------|--------|-------|-----------|----------|------------------|--------|--|--|
| Result | Description:     |              |               |          |        |       |           |          |                  |        |  |  |
|        |                  |              |               |          |        |       |           |          |                  |        |  |  |
|        | Is Alert Base    |              |               |          |        |       |           |          |                  |        |  |  |
|        |                  |              |               |          |        |       |           |          |                  |        |  |  |
|        | A22              |              |               |          |        |       |           |          |                  |        |  |  |
|        | [                |              |               |          |        |       |           |          |                  |        |  |  |
|        | – Dataset Fields |              |               |          |        |       |           |          |                  |        |  |  |
|        | Id               | Name         | Title         | DataType | IsAuto | IsUTC | IsDecimal | IsLookup | LookupTextColumn | Look   |  |  |
|        | 1                | BusinessUnit | Business Unit | Text     | false  | false | false     | false    |                  | 0      |  |  |
|        | 2                | WRH_CLASS    | WRH_CLASS     | Text     | false  | false | false     | false    |                  | 0      |  |  |
|        | 3                | Material     | Material      | Text     | false  | false | false     | false    |                  | 0      |  |  |
|        | 4                | Warehouse    | Warehouse     | Text     | false  | false | false     | false    |                  | 0      |  |  |
|        | 5                | TotalQty     | Total Qty     | Number   | false  | false | true      | false    |                  | 0      |  |  |
|        | _                |              |               |          |        |       |           |          |                  |        |  |  |
|        | _                |              |               |          |        |       |           |          | Previous         | Create |  |  |
|        |                  |              |               |          |        |       |           |          |                  |        |  |  |

On the Review page, you can see the dataset title, description, number of records to be imported, and dataset fields. After reviewing, click Create to finalize your new dataset.

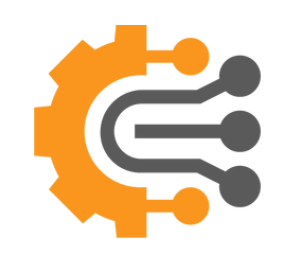

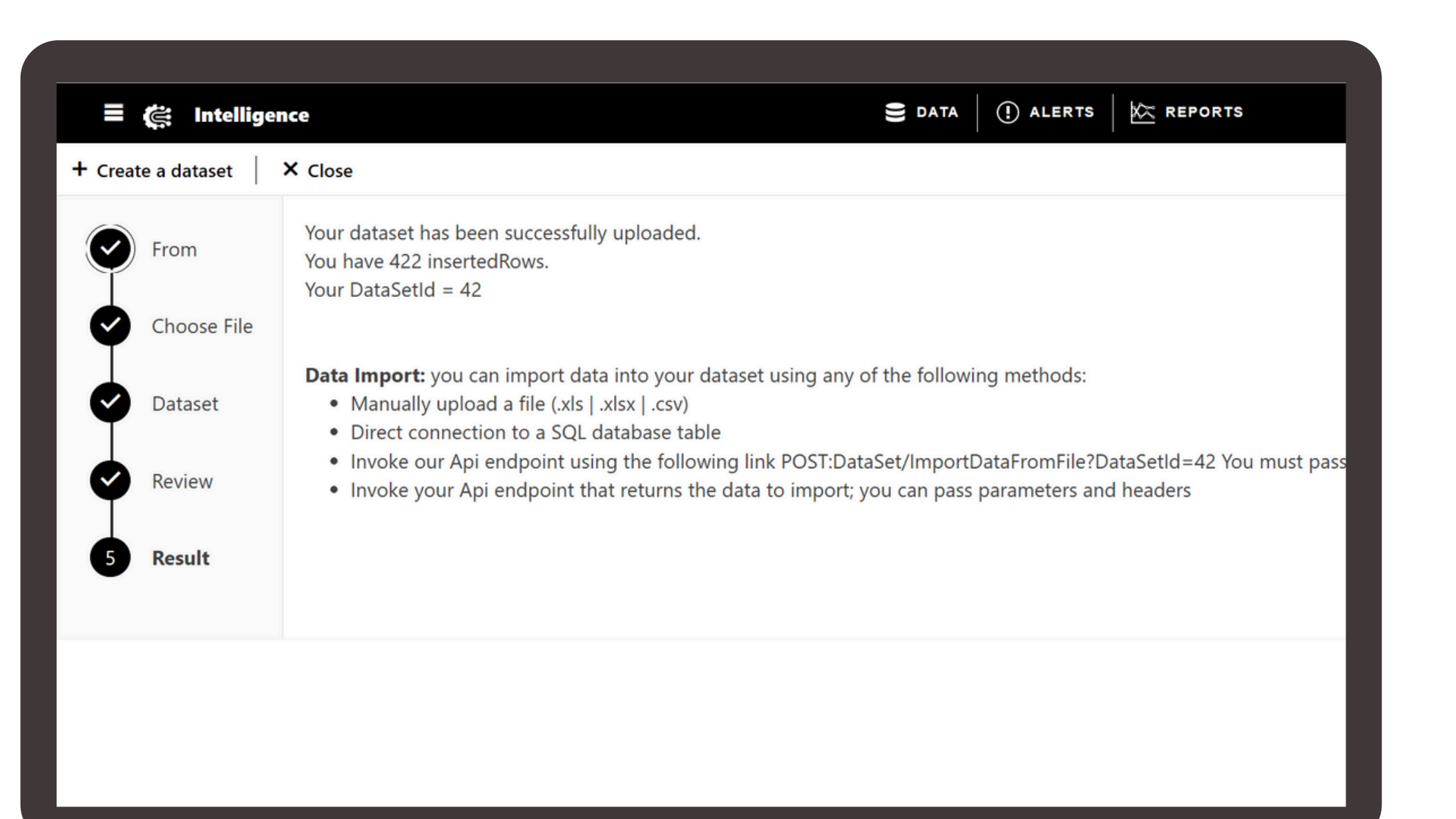

And voilà! Your dataset is created. On the final page, you'll see the number of imported records. You can now start using it and find it in the list.

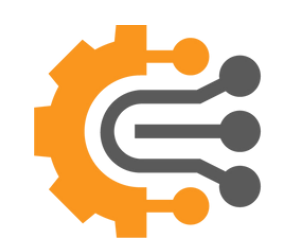

| + Create a dataset                                                                             | X Close                                                                           |
|------------------------------------------------------------------------------------------------|-----------------------------------------------------------------------------------|
| <ul> <li>From</li> <li>Choose File</li> <li>Dataset</li> <li>Review</li> <li>Result</li> </ul> | Create Dataset From*<br>From a database table<br>From a file(.xls   .xlsx   .csv) |
|                                                                                                |                                                                                   |

You can create a dataset from a database table connection by selecting From a Database Table and click Next at the bottom right to proceed.

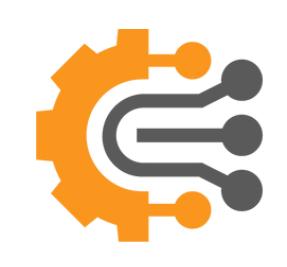

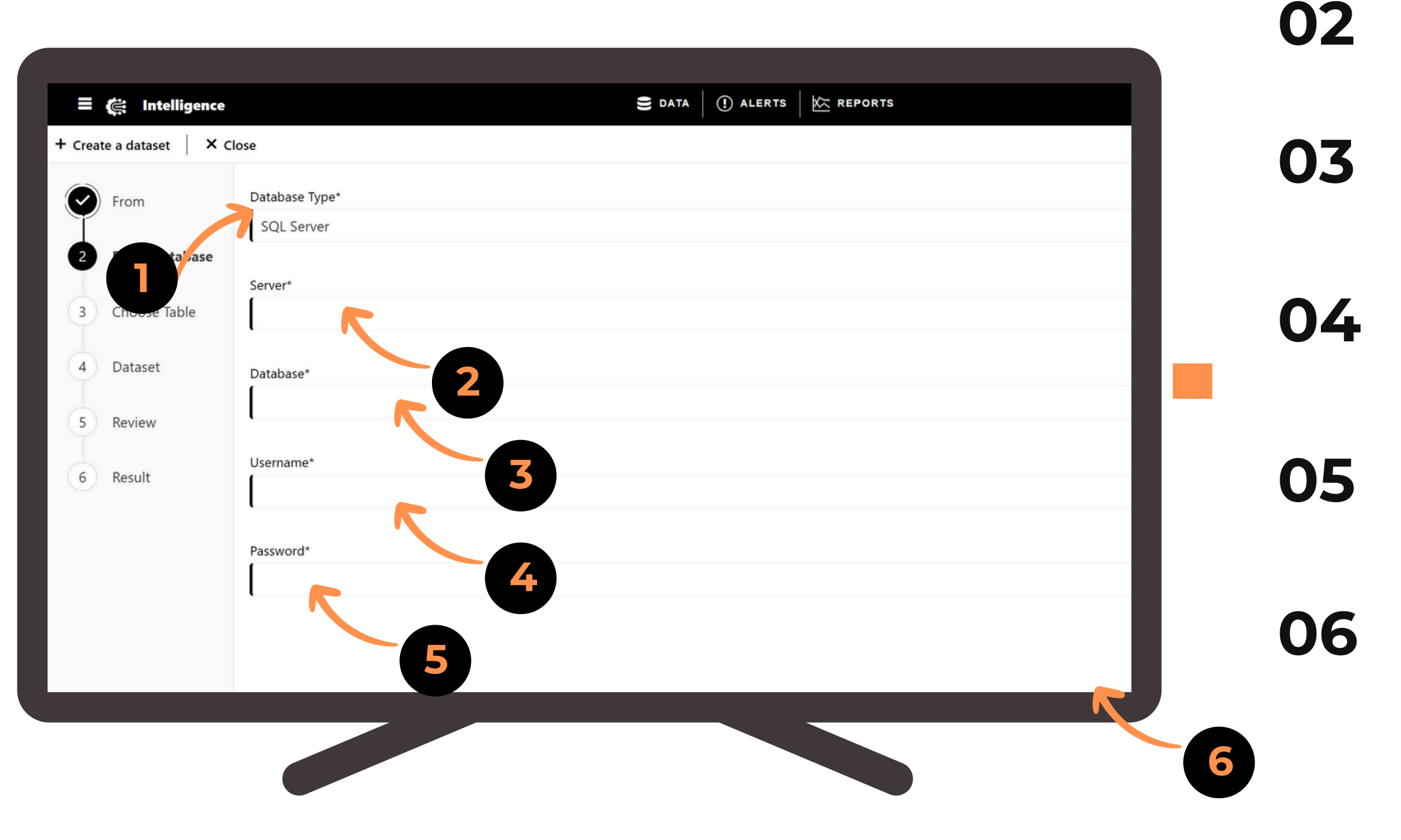

#### Select Database source

01

Enter the SQL Server

Enter the database name

**O4** Enter the Database Username

Enter the database Password

Click on Next

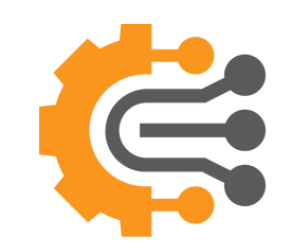

| reate a dataset X Close                                                                                                    |  |  |
|----------------------------------------------------------------------------------------------------|--|--|
| From Select Table*                                                                                                    |  |  |
| From The From The From |  |  |
| Choose Table                                                                                                    |  |  |
| 4 Dataset                                                                                                    |  |  |
| 5 Review                                                                                                    |  |  |
| 5 Result                                                                                                    |  |  |
|                                                                                                    |  |  |

01

On this page, you only have to select the table name from the Select Table dropdown based on the DB connection configuration

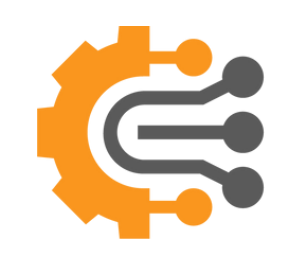

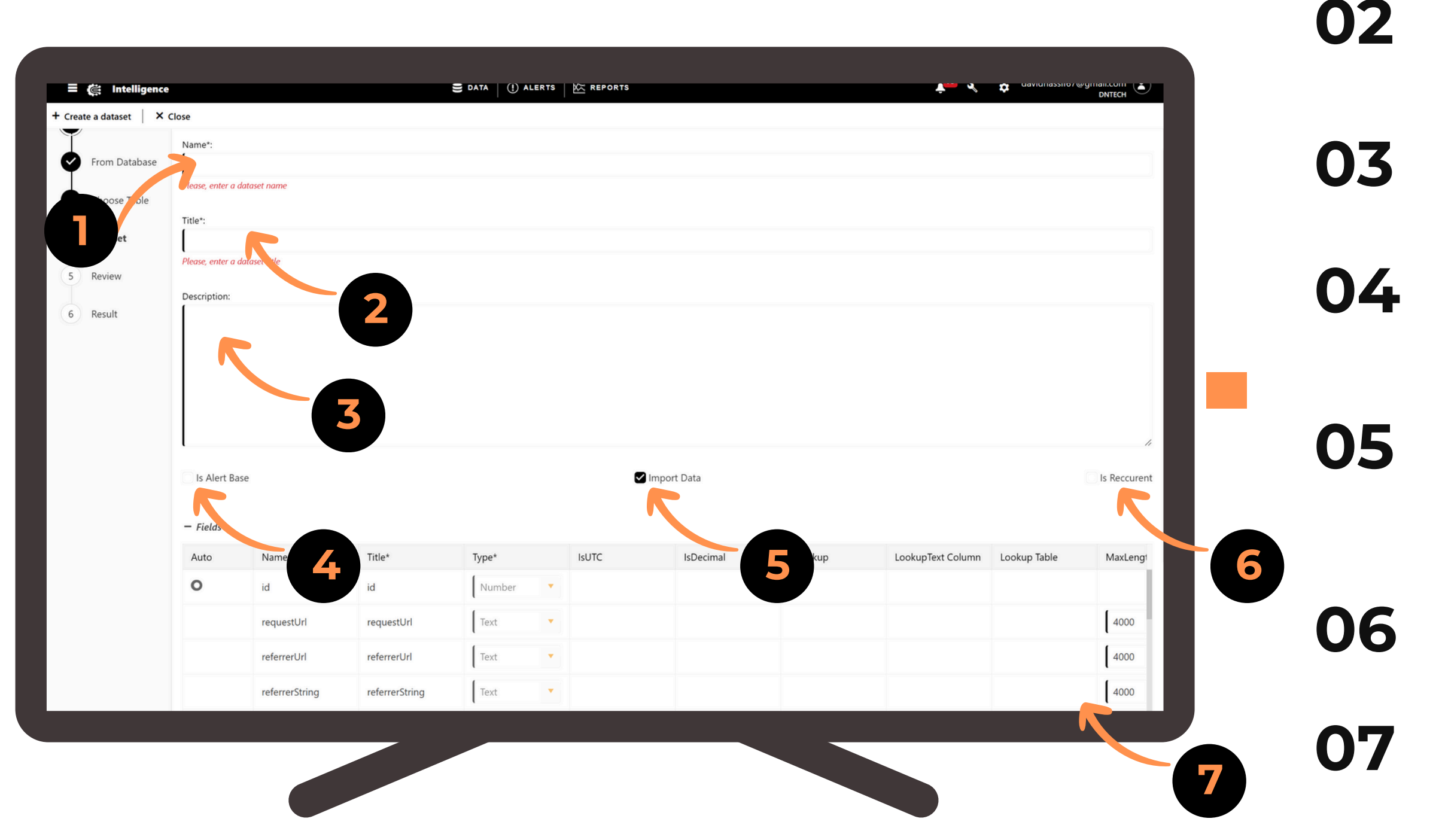

#### Enter Dataset Name

01

Enter Dataset Title

Enter Dataset Description

**O4** Check Is Alert Base if you need to create Alerts in the future

Check Import Data if you want to import data while creating the schema

Check Is Recurrent to configure recurrent job

You can see the Data Schema, after that Click Next to Proceed

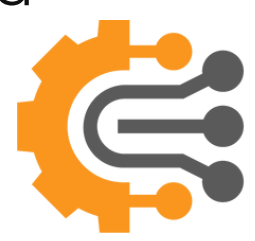

|               |                     |        |       |          |          |       |           |          | o interi         |       |
|---------------|---------------------|--------|-------|----------|----------|-------|-----------|----------|------------------|-------|
| rioni         | lose                |        |       |          |          |       |           |          |                  | _     |
|               | Name:               |        |       |          |          |       |           |          |                  |       |
| From Database | test                |        |       |          |          |       |           |          |                  |       |
| Choose Table  | Titler              |        |       |          |          |       |           |          |                  |       |
|               | litte:              |        |       |          |          |       |           |          |                  |       |
| Dataset       | test                |        |       |          |          |       |           |          |                  | _     |
| Review        | Description:        |        |       |          |          |       |           |          |                  |       |
|               |                     |        |       |          |          |       |           |          |                  |       |
| P alt         |                     |        |       |          |          |       |           |          |                  |       |
|               | Is Alert Base       |        |       |          | Import E | Data  |           |          | Is Reco          | urent |
|               | Reccurs Every:      |        |       |          |          |       |           |          |                  |       |
|               |                     |        |       |          |          |       |           |          |                  | •     |
|               |                     |        |       |          |          |       |           |          |                  |       |
|               | Number Of Rows:     |        |       |          |          |       |           |          |                  |       |
|               | 3665                |        |       |          |          |       |           |          |                  |       |
|               | Data Size in GB:    |        |       |          |          |       |           |          |                  |       |
|               | 0.0678991357421     | 875    |       |          |          |       |           |          |                  |       |
|               | Rest Of Consumption | in GB: |       |          |          |       |           |          |                  |       |
|               | 9999.5961633642     | 58     |       |          |          |       |           |          |                  |       |
|               | ,                   |        |       |          |          |       |           |          |                  |       |
|               | – Dataset Fields    |        |       |          |          |       |           |          |                  |       |
|               | Id                  | Name   | Title | DataType | IsAuto   | IsUTC | IsDecimal | IsLookup | LookupTextColumn | b     |
|               | 0                   | id     | id    | Number   | true     | false | false     | false    |                  | 0     |
|               |                     |        |       |          |          |       |           |          |                  |       |

On this page, you can review everything before creating the dataset

01

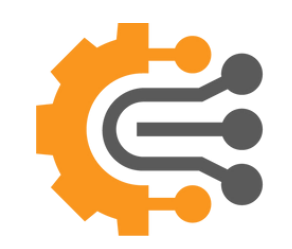

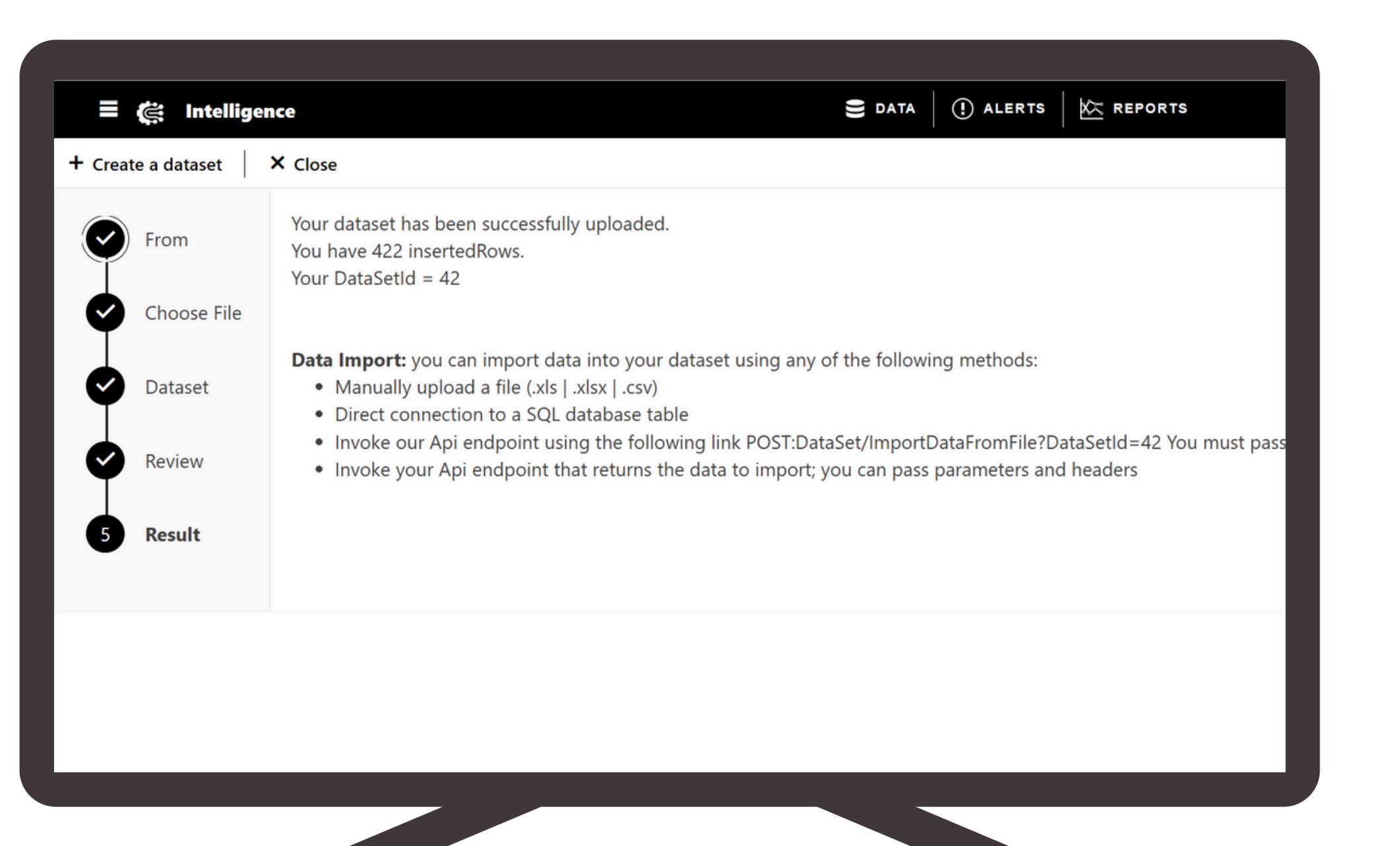

And voilà! Your dataset is created. On the final page, you'll see the number of imported records. You can now start using it and find it in the list.

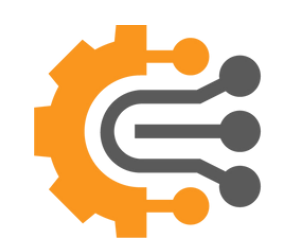

| Intelligence  | 🛢 data 🛛 🕕 alerts 🛛 🗠 Reports | davidnassif67@gmail.<br>DN |
|---------------|-------------------------------|----------------------------|
|               | Dataset Title                 | Last Modified On           |
| + New Dataset | ByAdnetwork                   | 23-02-2025 00:21 🗸 😑 🕓 👁 🖞 |
| 🖞 Import Data | STC_DATAINVEST                | 23-02-2025 00:21 🗸 🗴 👁 🖞   |
|               | STC_RBT                       | 23-02-2025 00:21 🗸 😰 🖕     |
|               |                               |                            |
|               |                               |                            |
|               |                               |                            |
|               |                               |                            |
|               |                               |                            |
|               |                               |                            |
|               |                               |                            |
|               |                               |                            |
|               |                               |                            |
|               |                               |                            |
|               |                               |                            |

# **Jataset**

#### see a specific dataset, click on the eye n to redirect to the detailed page

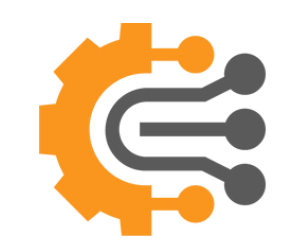

#### View Dataset

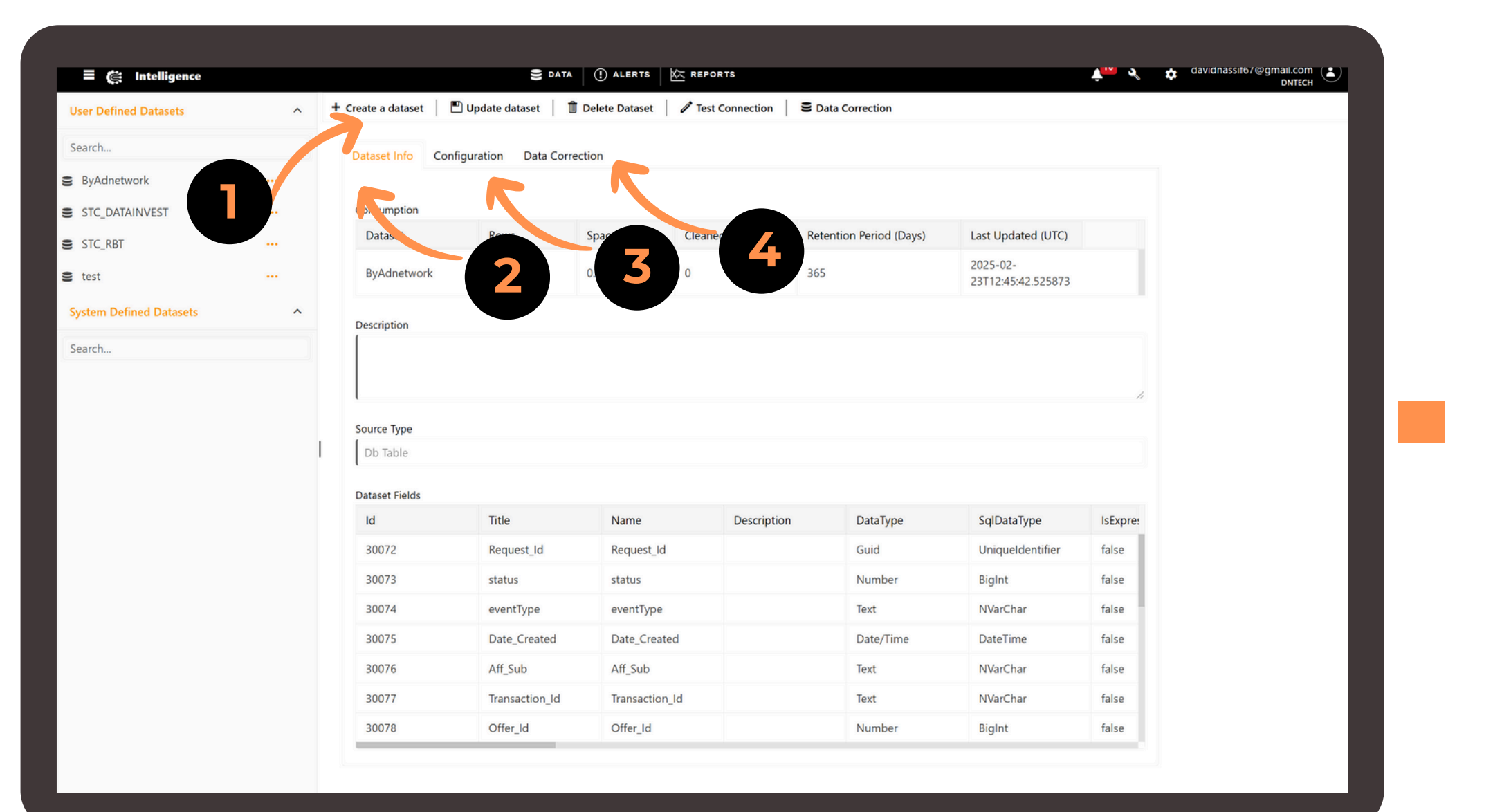

02

03

In the submenu, you can create a new dataset, update or delete an existing one, test the connection (for database-based datasets), and access the data correction page.

In the Data Info tab, you can view the dataset's consumption, description, and fields.

in the Configuration tab, you can see Database connection configuration

In the Data Correction tab, you can view all the logs of the queries that have updated your data.

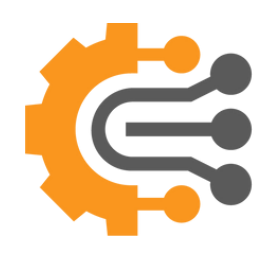

| nce       | 🛢 data 🛛 🕛 alerts 🛛 🖄 REPORTS | 📌 🔏 💠 davidnassif67@gmail.<br>DN |
|-----------|-------------------------------|----------------------------------|
|           | Dataset Title                 | Last Modified On                 |
| w Dataset | ByAdnetwork                   | 23-02-2025 00:21 🗸 🚍 🕒 👁 🖞       |
| rt Data   | STC_DATAINVEST                | 23-02-2025 00:21 🗸 🗴 👁 🖞         |
|           | STC_RBT                       | 23-02-2025 00:21 🗸 👔 👁 付         |
|           |                               |                                  |
|           |                               |                                  |
|           |                               |                                  |
|           | I                             |                                  |
|           |                               |                                  |
|           |                               |                                  |
|           |                               |                                  |
|           |                               |                                  |
|           |                               |                                  |
|           |                               |                                  |

mport data, you have two options: < the Import button on the top left or < the Import Icon on a specific dataset.

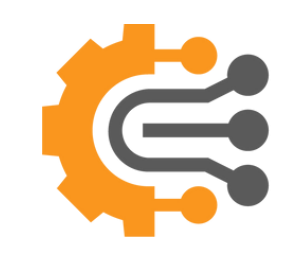

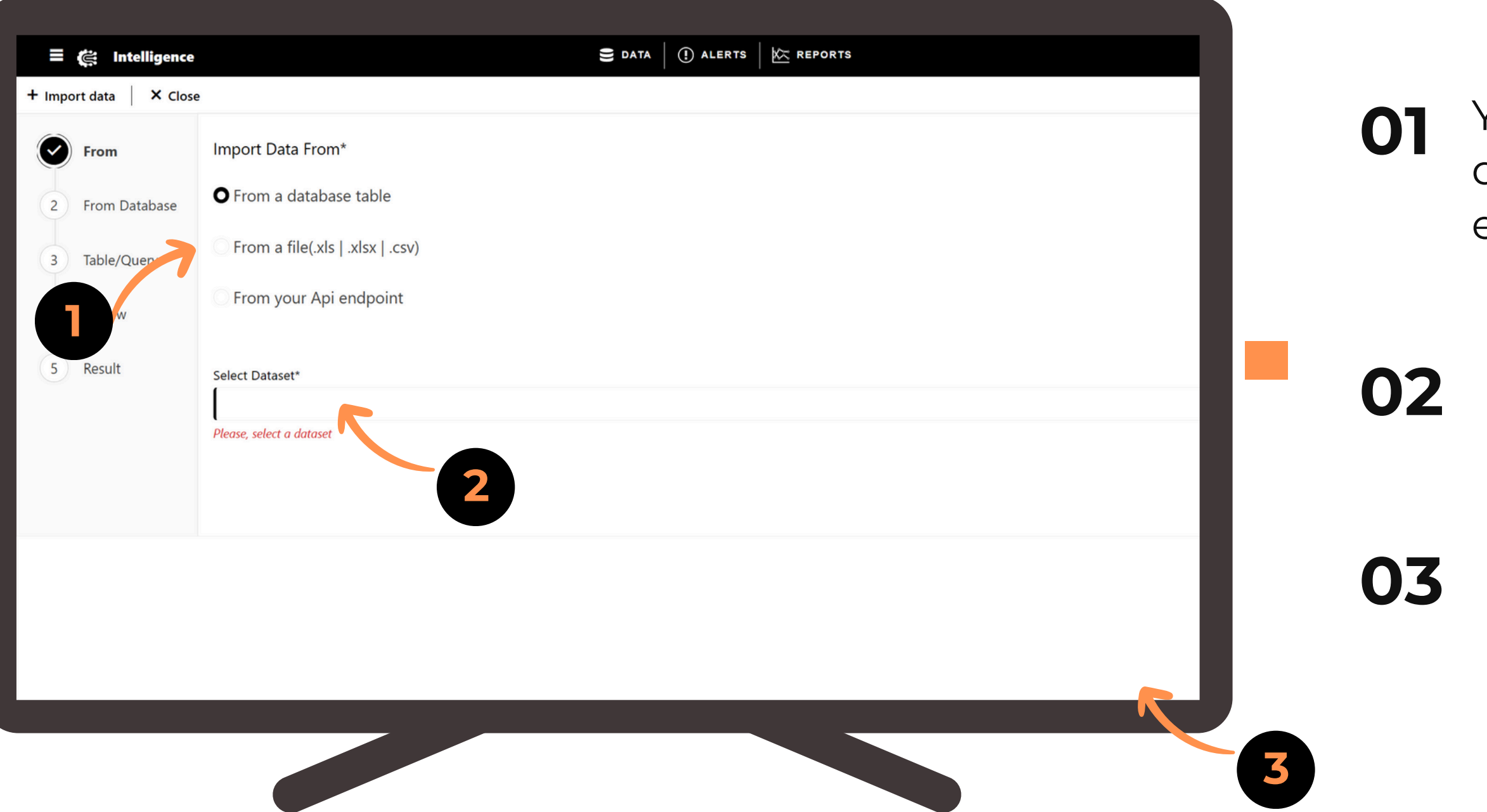

You can import data from a database Table. Excel, or Even API end point

Select Dataset

Click on Next

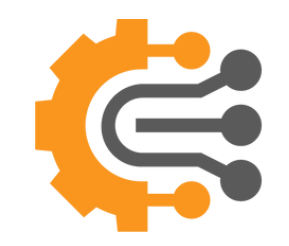

| 🗄 🌊 Intelligence     | 🛢 DATA 🕕 ALERTS 🔟 REPORTS        | ↓ <sup>10</sup> |      |
|----------------------|----------------------------------|-----------------|------|
| nport data 📔 🗙 Close |                                  |                 |      |
| From                 | Selected Dataset:<br>ByAdnetwork |                 |      |
| From Database        |                                  |                 |      |
| Table/Query          | Database Type* SQL Server        |                 |      |
| Review               | Server*                          |                 | 01   |
| Result               | <br>Please, enter a server       |                 | •••  |
| 7                    | Database*                        |                 |      |
|                      | Please, enter a database         |                 | -    |
|                      | Username*                        |                 |      |
|                      | Please, enter a username         |                 |      |
|                      | Password*                        |                 | I 02 |
|                      | Please, enter a password         |                 |      |
|                      |                                  | Previous        |      |
|                      |                                  |                 |      |
|                      |                                  |                 |      |
|                      |                                  |                 |      |
|                      |                                  | 1               | 4    |

If you select from DB, you have to add all the Database connection configuration

Click on Next

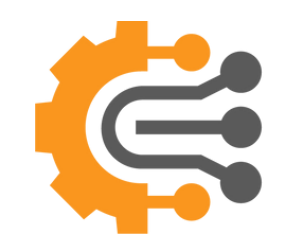

| = 🚒 Intelligence<br>+ Import data 🛛 × Close                     | S data                    | 1 ALERTS KEPORTS |   | ~7 |
|-----------------------------------------------------------------|---------------------------|------------------|---|----|
| From<br>From Database                                           | Choose From*  Table Query |                  |   | ΟΙ |
| <ul> <li>3 Query</li> <li>4 Review</li> <li>5 Result</li> </ul> | Please, select a table    |                  |   | 02 |
|                                                                 |                           |                  |   | 03 |
|                                                                 |                           |                  | 3 |    |

#### You can select from Table or you can enter a query

If from Table, then select a table. If from Query a textbox appear to write your SQL query

Click on Next to Review and Then to Import the data

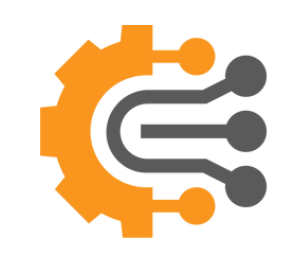

| ≡ <i>të</i> : Intelligence                                                                           | 🚍 DATA 🏾 (1) ALERTS 🛛 🌾 REPORTS                                                                                           |
|----------------------------------------------------------------------------------------------------|----------------------------------------------------------------------------------------------------|
| + Import data X Close                                                                                |                                                                                                    |
| <ul> <li>From</li> <li>From Database</li> <li>Table/Query</li> <li>Review</li> <li>Result</li> </ul> | Import Data From*   From a database table   From a file(.xls   .xlsx   .csv)   From your Api endpoint     select Dataset* |
|                                                                                                    |                                                                                                    |

To import data from Excel, select From a File, then choose the dataset. Next, upload the Excel file with the same schema as the dataset, containing the new data, and click Import Data.

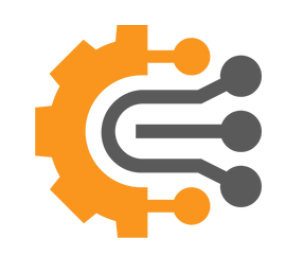

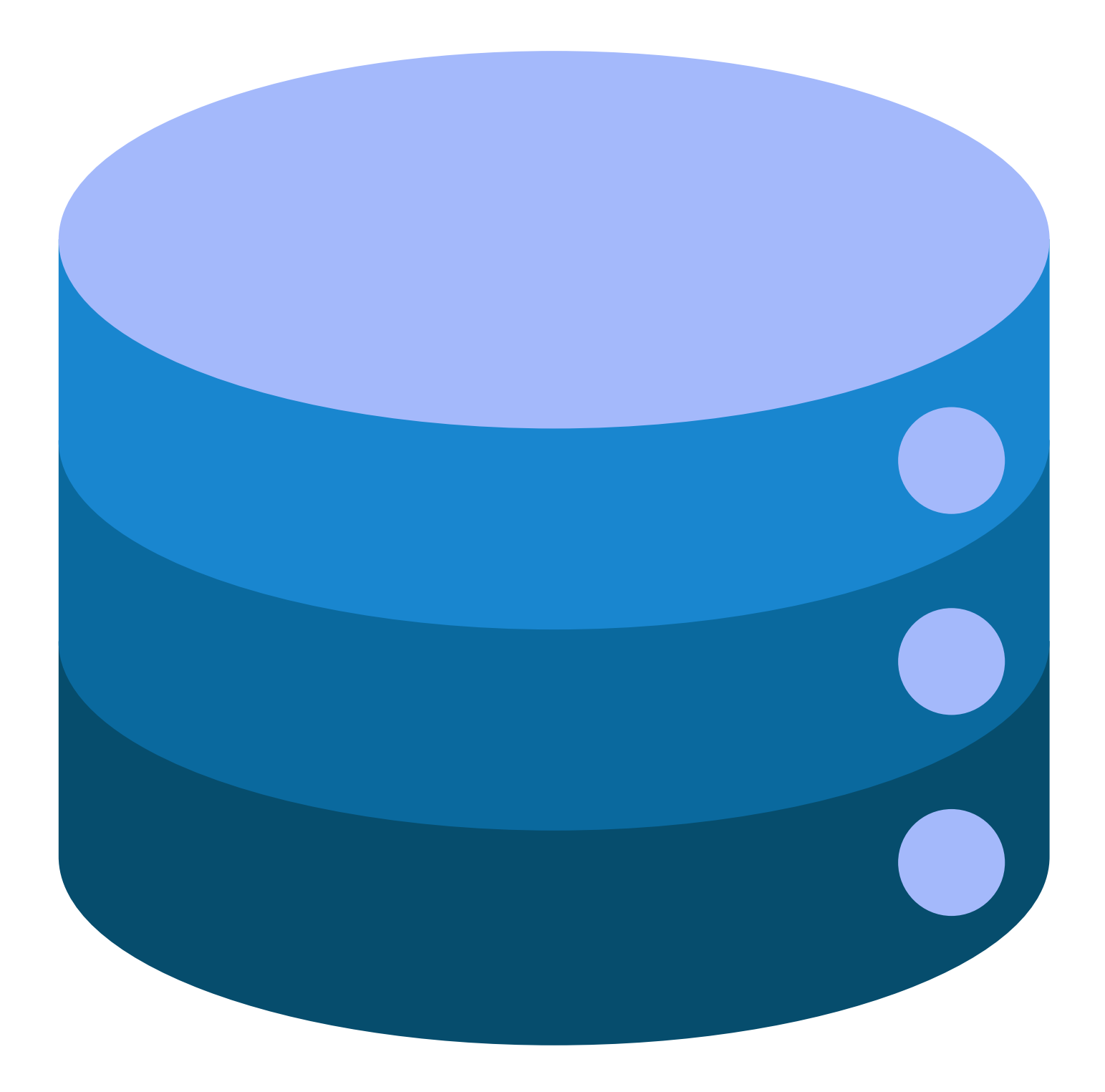

## DataSource

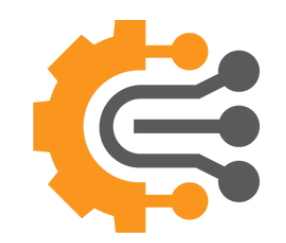

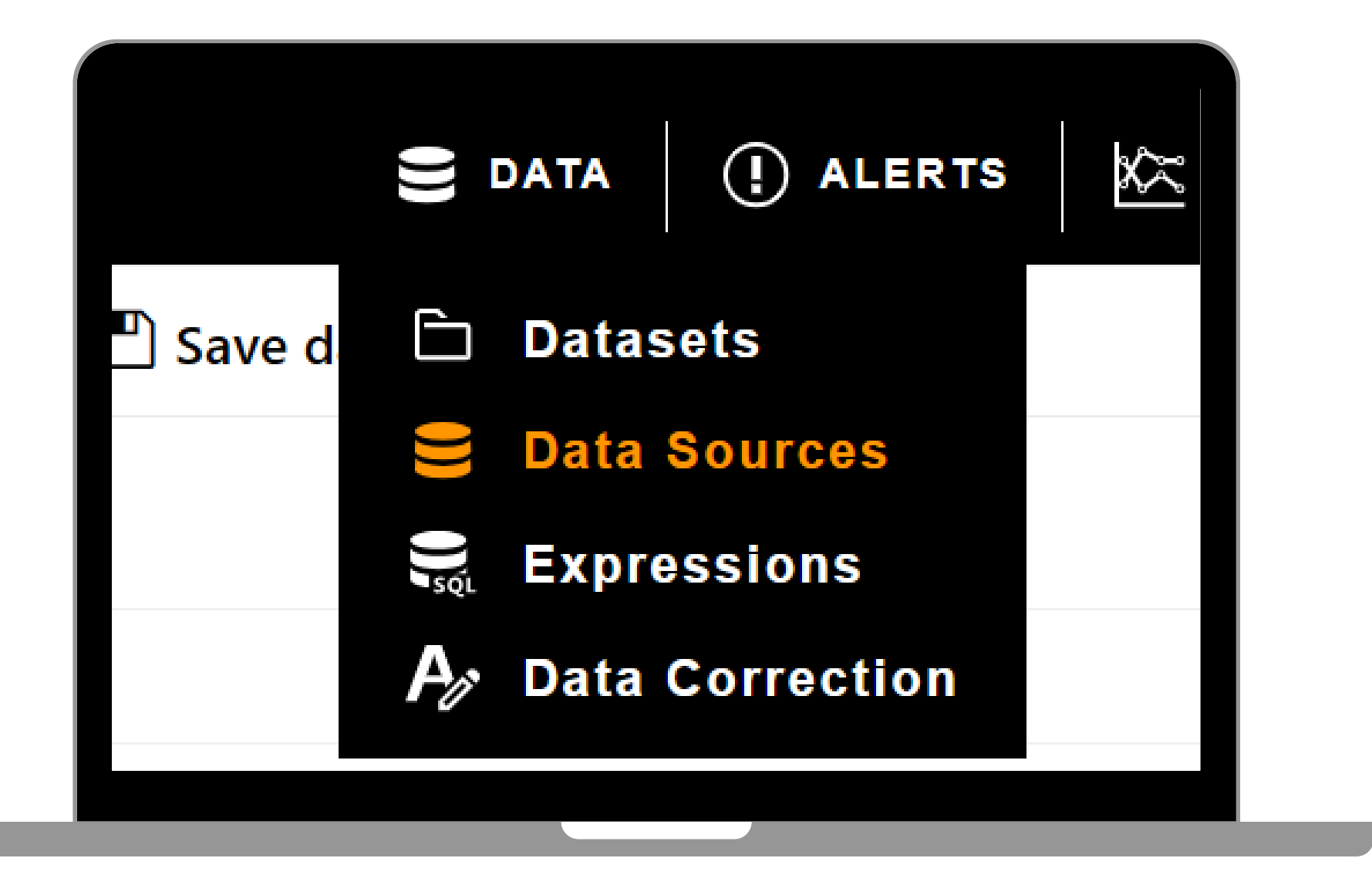

# How to Create a Datasource

To create a data source, click the Data button in the top-center main menu, then select Data Sources from the submenu to be redirected to the Data source main page.

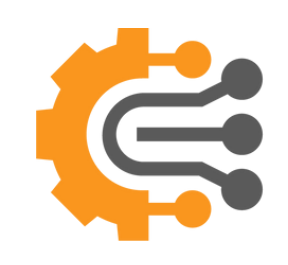

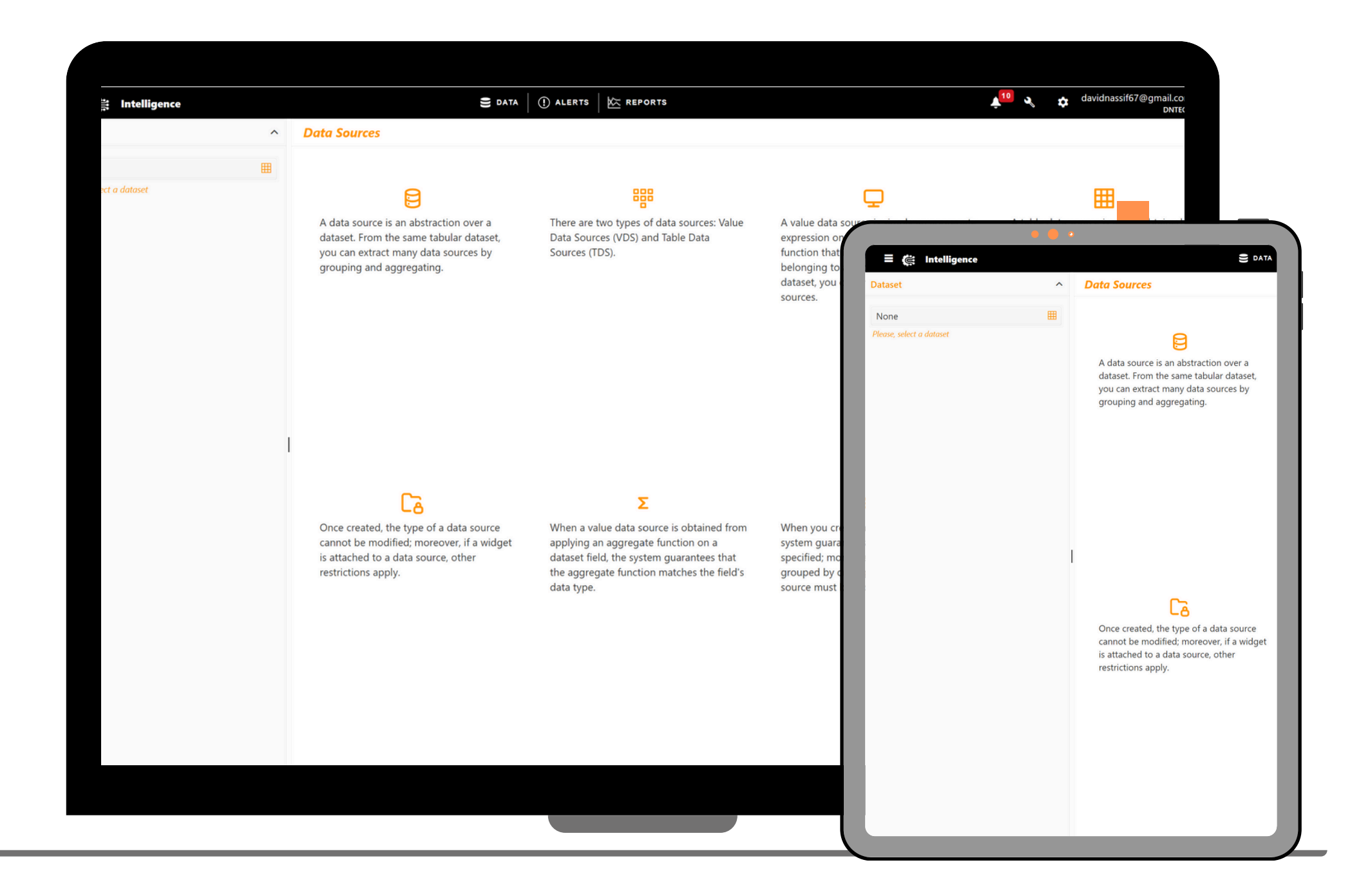

# How to **Create** a DataSource

On this page, you'll find a dropdown on the left to select a dataset. On the right, you'll see notes and a description about the data source.

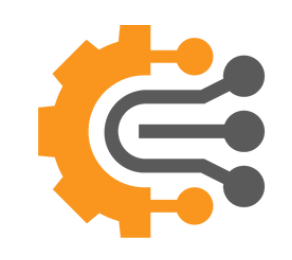

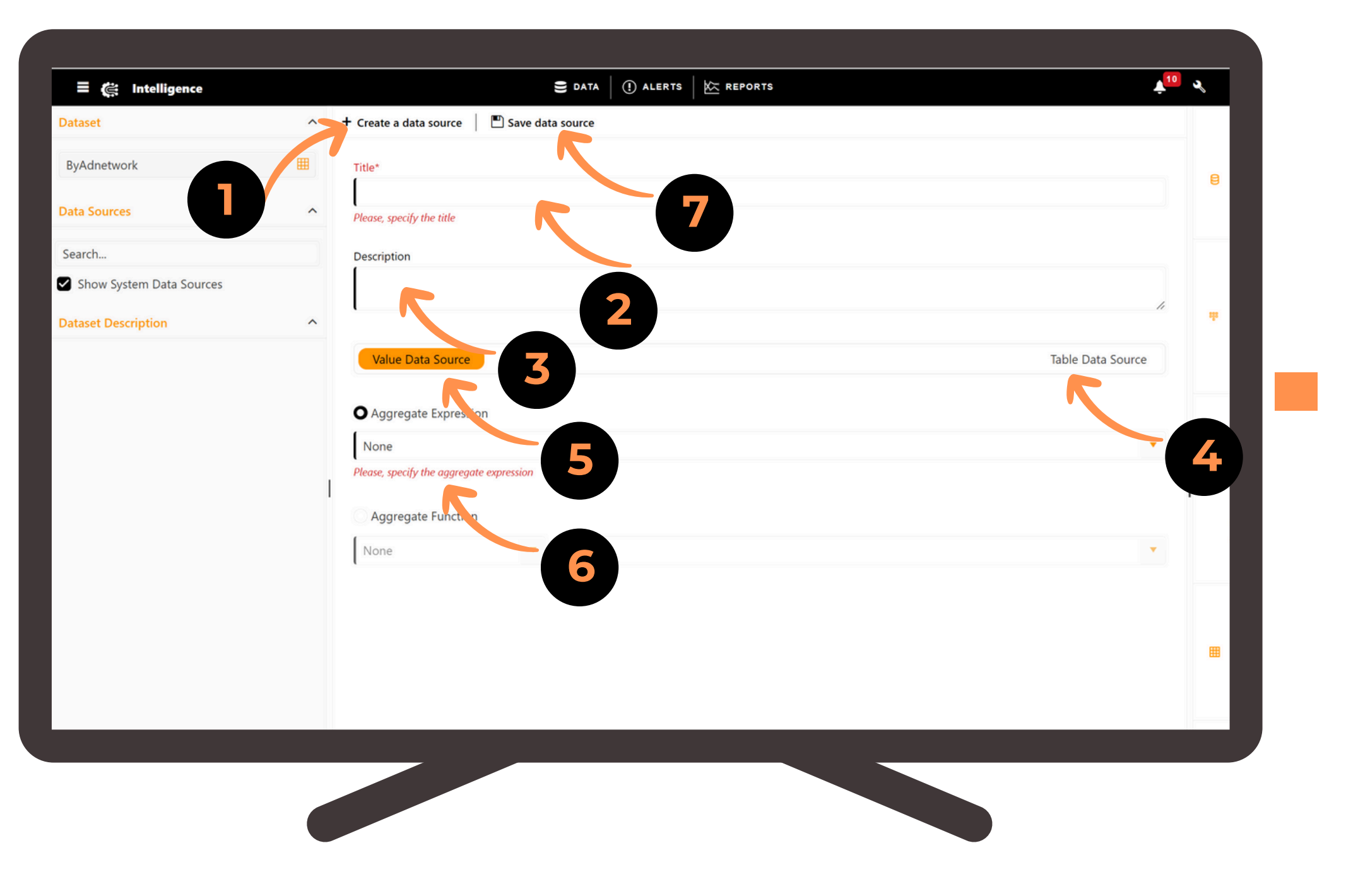

01

02

07

- Click on Create a Data Source to start
- Enter a Title
- Enter a description
- Choose between Value Data Source or Table Data Source
- If you use a Value datasource, it means you'll retrieve a single value using an expression formula.
- Select the Expression

Click on Save Data Source

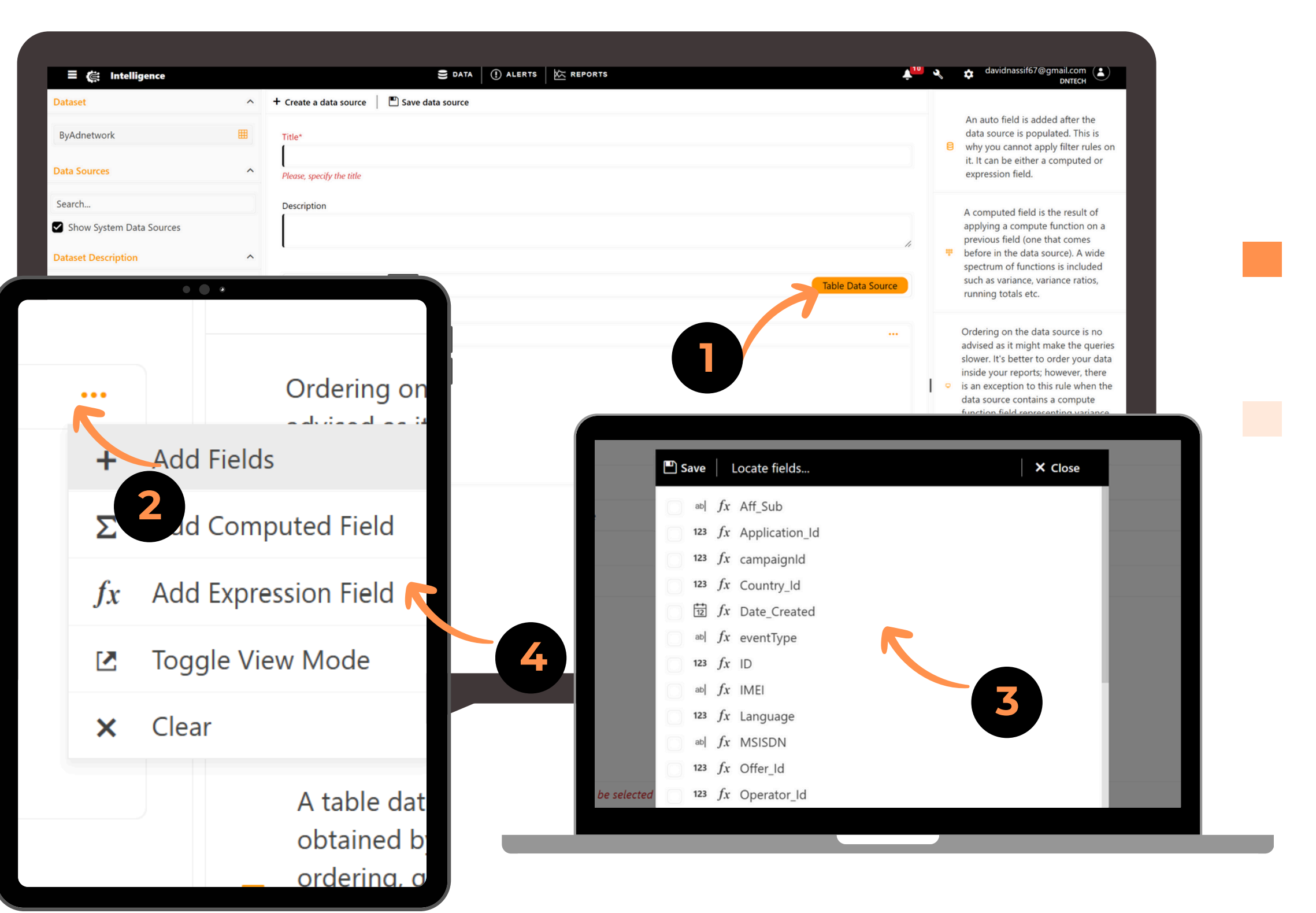

- **O1** If you select Table Data Source, an additional section will appear for choosing the fields.
- **02** Click on the three dots to Add Fields
- **03** Click on Add Fields, a popup will be shown so you can select multiple fields
- **O4** You can Add Computed fields and/or Expression fields

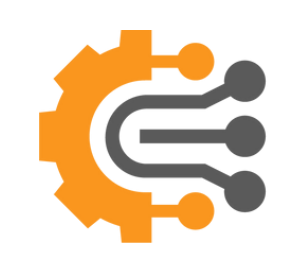

| Fields                            |                       |
|-----------------------------------|-----------------------|
| <b>1</b> - $abl fx$ Aff_Sub       | None Vone X           |
| 2. 123 fx Country_Id              | None V None V X       |
| <b>3</b> - $f_x$ Date_Created     | None <b>• 1 7 • 8</b> |
| <b>4</b> - $ab   f_x$ eventType   | None 🔻 None 🔻 🗙       |
| 5 - 123 fx ID                     | None 🔻 None 💌 🗙       |
| <b>6</b> - $ab $ $fx$ IMEI        | None 🔻 None 🔻 🗙       |
| <b>7 - 123</b> <i>fx</i> Language | None 🔻 None 💌 🗙       |
| <b>8 -</b> 123 <i>fx</i> Offer_Id | None 🔻 None 💌 🗙       |

- You can change the position of the fields by simply dragging and dropping them up or down.
- You can change the name of the fields as it appears in the report, but this will not affect the original field name.
- **)7** You can Group By, Count, or Count Distinct
- **8** You can set the Order ASC, or Desc

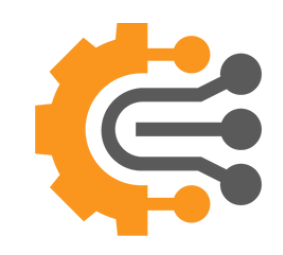

| = 🤃 Intelligence         |   | E DATA   (!) ALERTS   K REPORTS                                                        |
|--------------------------|---|----------------------------------------------------------------------------------------|
| Dataset                  | ^ | + Create a data source 🛛 🖺 Update data source 🗖 Clone data source 🗍 Delete data source |
| ByAdnetwork              | Ħ | Title*                                                                                 |
| Data Sources             | ^ | test                                                                                   |
|                          |   | Description                                                                            |
| Search                   |   | testset                                                                                |
| Show System Data Sources |   |                                                                                        |
| ⊞ test                   |   | Value Data Source                                                                      |
| Dataset Description      | ^ |                                                                                        |
|                          |   | Fields                                                                                 |
|                          |   | <b>1</b> - $ab \int fx \int Aff_Sub$                                                   |
|                          |   | <b>2</b> - 123 <i>fx</i> Country_Id                                                    |
|                          |   | <b>3</b> - $f_{12}$ fx Date_Created                                                    |
|                          |   | <b>4</b> - ab  $f_x$ eventType                                                         |
|                          |   | 5 - 123 f <sub>x</sub> ID                                                              |
|                          |   |                                                                                        |

# View DataSource

After saving the datasource you created, it will appear in the left section of the DataSource page.. To View it, you can double click on it or click on the three dots and press view.

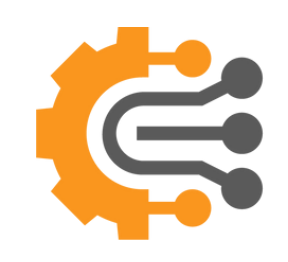

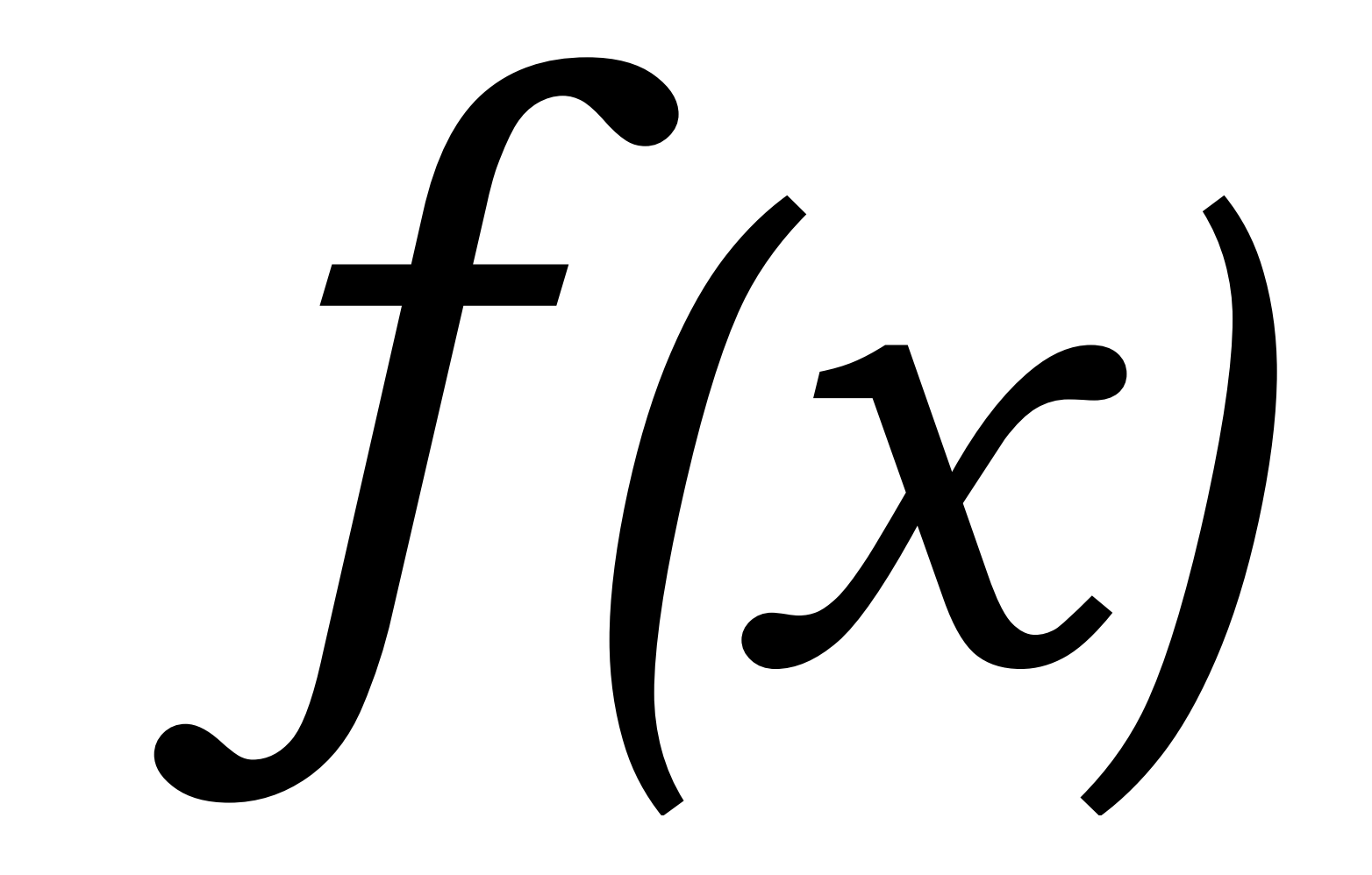

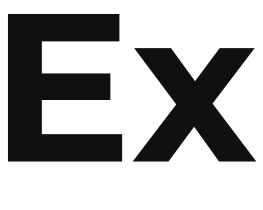

# Expressions

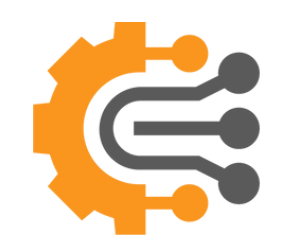

| <ul> <li>Datasets</li> <li>Data Sources</li> <li>Expressions</li> <li>Data Correction</li> </ul>               |              |
|----------------------------------------------------------------------------------------------------|--------------|
| <ul> <li>Data Sources</li> <li>Expressions</li> <li>Data Correction</li> </ul>                                 |              |
| Expressions A Data Correction                                                                                  |              |
| Ary Data Correction                                                                                            |              |
|                                                                                                    |              |
| SQL statement Expressions are referenced by continueric, text, date sources. This is how the dataset extended. | lata<br>s ai |

# How to Create an Expression

To create an Expression, click the Data button in the top-center main menu, then select Expressions from the submenu to be redirected to the Expression main page.

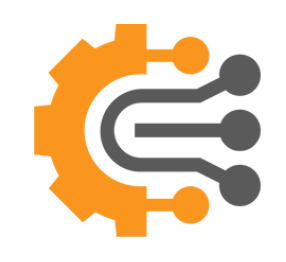

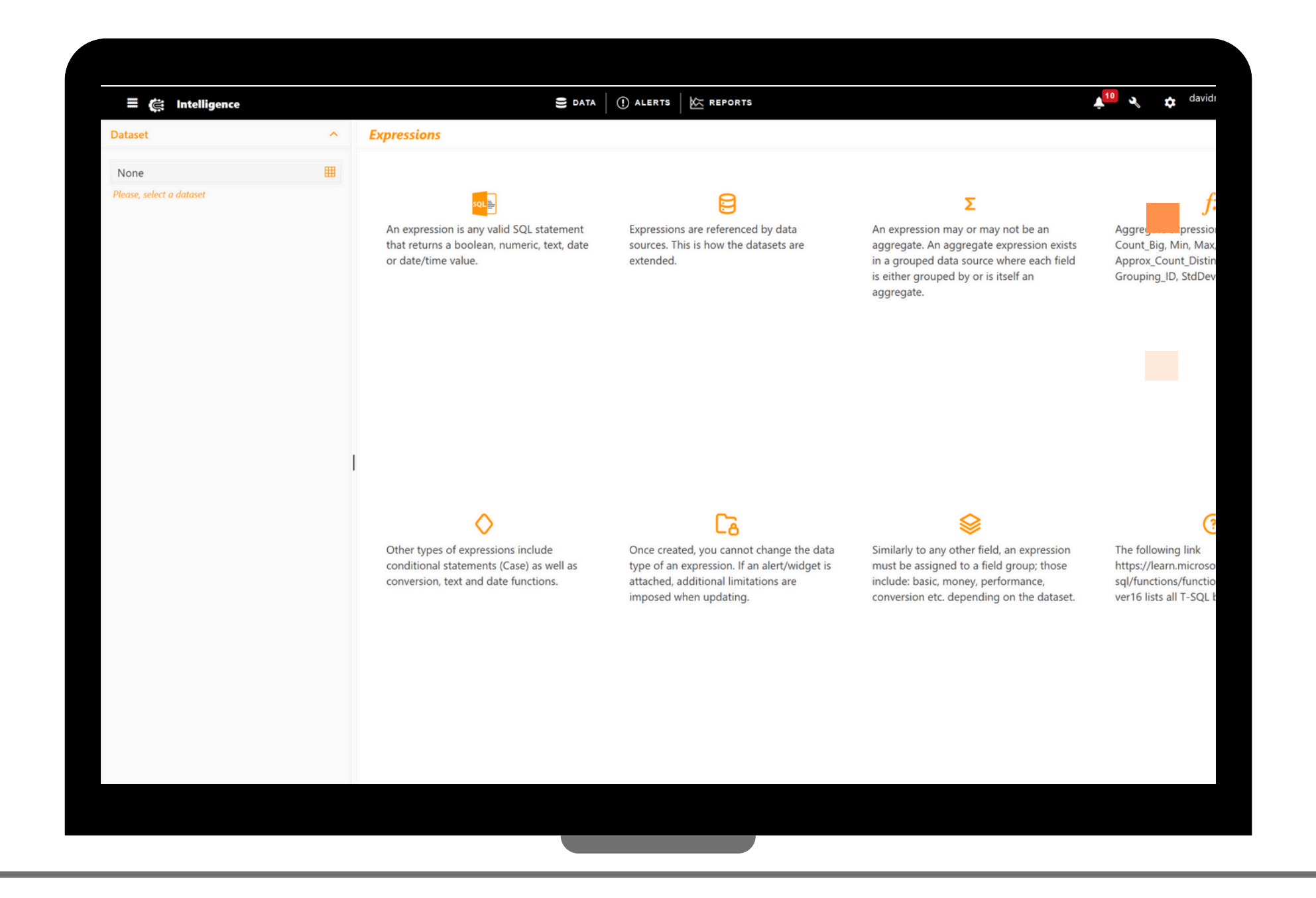

# How to Create an Expression

On this page, you'll find a dropdown on the left to select a dataset. On the right, you'll see notes and a description of the Expressions.

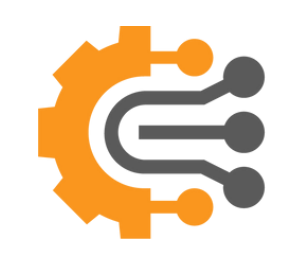

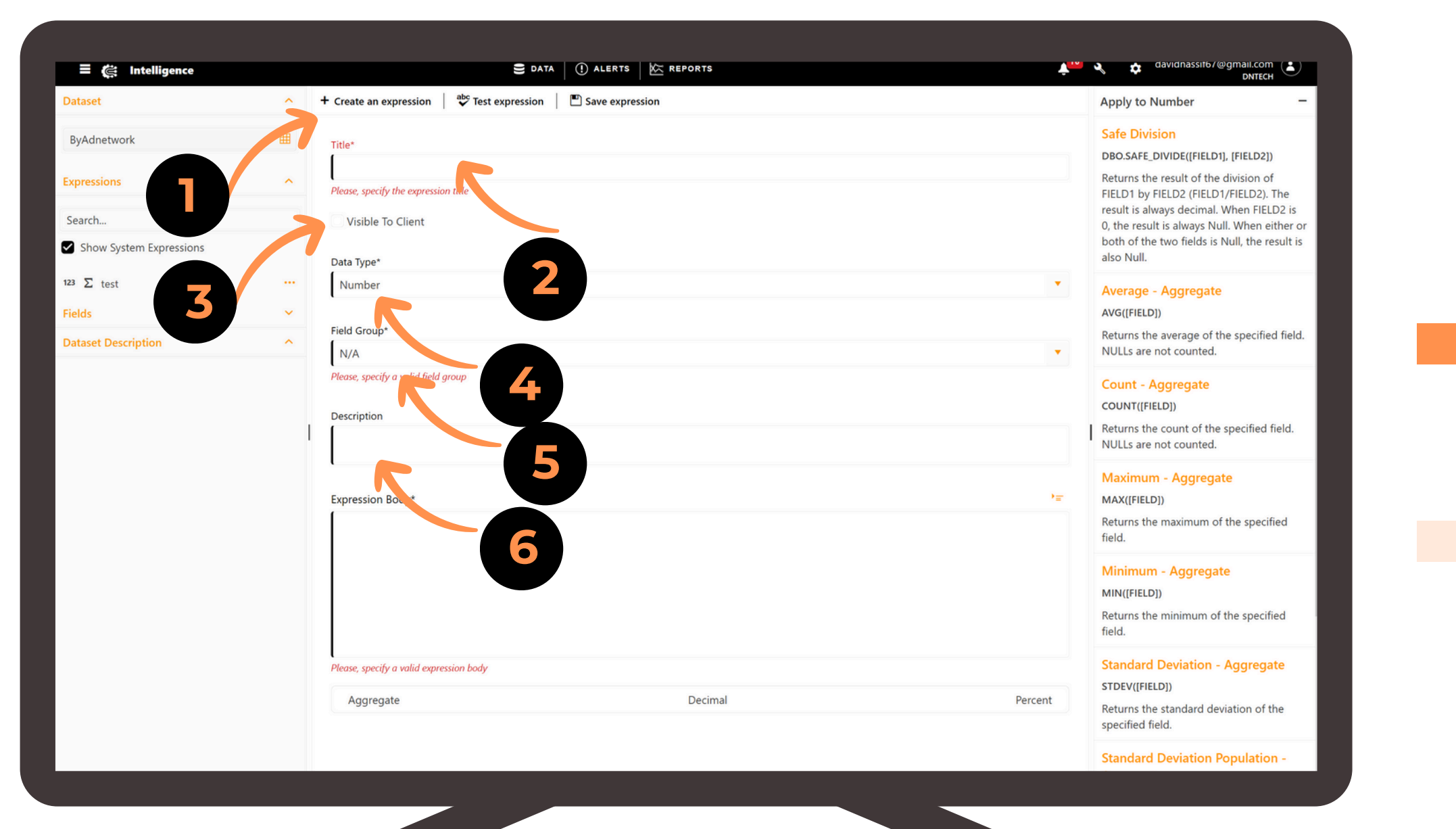

02 03

01

05

04

06

Click on Create an Expression to start

Enter a Title

Check Visible to Client if you want this expression to be visible to all your clients. Select Data Type like Number, Boolean, and so on

Select a Group like: Basic, Operation, Money and so on

Enter Description

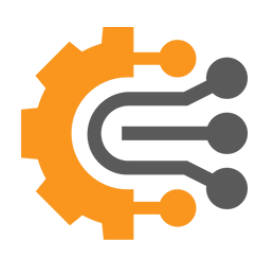

|                         |   |                                 |                 |                 |         | DNTECH                                                                                                    |
|-------------------------|---|---------------------------------|-----------------|-----------------|---------|----------------------------------------------------------------------------------------------------|
| Pataset                 | ^ | + Create an expression          | Test expression | Save expression |         | Apply to Number -                                                                                                    |
| ByAdnetwork             | Ħ | Title*                          |                 |                 |         | Safe Division<br>DBO.SAFE_DIVIDE((FIELD1), (FIELD2))                                                                       |
| Expressions             | ^ | Please, specify the expression  | n title         |                 |         | Returns the result of the division of<br>FIELD1 by FIELD2 (FIELD1/FIELD2). The<br>result is always desired. When FIELD2 is |
| Search                  |   | Visible To Client               |                 |                 |         | 0, the result is always Null. When either or                                                                               |
| Show System Expressions |   | Data Type*                      |                 |                 |         | both of the two fields is Null, the result is also Null.                                                                   |
| 123 ∑ test              |   | Number                          |                 |                 | •       | Av rage - Aggregate                                                                                                    |
| Fields                  | ~ |                                 |                 |                 |         | AVG([FIELD])                                                                                                    |
| Dataset Description     | ^ | Field Group*                    |                 |                 | 8.      | Returns the average of the specified field.<br>NULLs are not counted.                                                      |
|                         |   | Please, specify a valid field g | roup            |                 |         | Count - Aggregate                                                                                                    |
|                         |   | Description                     |                 |                 |         | Returns the count of the specified field.                                                                                  |
|                         | 1 |                                 |                 |                 |         | NULLs are not counted.                                                                                                    |
|                         |   | Expression Body*                |                 |                 | 1=      | Maximum - Aggregate<br>MAX([FIELD])                                                                                        |
| 7                       |   |                                 |                 |                 |         | Returns the maximum of the specified field.                                                                                |
|                         |   |                                 |                 |                 |         | Minimum - Aggregate                                                                                                    |
|                         |   |                                 |                 |                 |         | Returns the minimum of the specified field.                                                                                |
|                         |   | Please, specify a valid expres  | ssion body      |                 |         | Standard Deviation - Aggregate                                                                                             |
|                         |   | Aggregate                       |                 | Decimal         | Percent | Returns the standard deviation of the                                                                                      |
|                         |   |                                 |                 |                 |         | Standard Deviation Population -                                                                                            |
|                         |   |                                 |                 |                 |         | Sundard Deviation ropulation -                                                                                             |

07

80

10

09

Enter Expression Formula

You can use predefined formulas: drag and drop the formula on the right section and put the field name

You can check the Aggregate button if it is an aggregate function, Decimal, and Percent

You can test the Expression and the Save

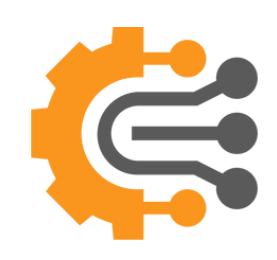

| Dataset ▲   ByAdnetwork   Bit   Expressions   Search   Show System Expressions   Basic   Fields   Dataset Description   Description   Expression Body* COUNT ([Application_Id])                                                                                                    | = 🚝 Intelligence                         | E DATA   (!) ALERTS   K REPORTS                                                                         |
|----------------------------------------------------------------------------------------------------|------------------------------------------|----------------------------------------------------------------------------------------------------|
| ByAdnetwork       III         Expressions       I test         Search       I Visible To Client         Show System Expressions       Data Type*         I wumber       Number         Fields       Field Group*         Basic       Description         Field Secription       Country (Application_Id))                                                                                                    | Dataset                                  | + Create an expression 🛛 🍣 Test expression 🖉 Update expression 🗖 Clone expression 🗍 🏙 Delete expression |
| Expressions   Search   Show System Expressions   22 St test   Fields   Field Group*   Basic   Description   Expression Body*   COUNTT ([Application_Id])                                                                                                    | ByAdnetwork                              | Title*                                                                                                  |
| Search Show System Expressions Search Show System Expressions Search Side To Client Data Type* Number Fields Soup* Basic Description  Expression Body* COUNT ([Application_Id])                                                                                                    | Expressions ^                            | test                                                                                                    |
| Show System Expressions Data Type*   128 2 test   Fields   Dataset Description   Description   Description   Expression Body*   COUNT ([Application_Id])                                                                                                    | Search                                   | Visible To Client                                                                                       |
| Itals I test       Image: Component of the sector of the sector of the sec | Show System Expressions                  | Data Type*                                                                                              |
| Dataset Description       Basic         Description       Expression Body*         COUNT ([Application_Id])                                                                                                    | <sup>123</sup> ∑ test ····<br>Fields ··· | Field Group*                                                                                            |
| Description  Expression Body*  COUNT([Application_Id])                                                                                                    | Dataset Description ^                    | Basic                                                                                                   |
| COUNT([Application_Id])                                                                                                    |                                          | Expression Body*                                                                                        |
|                                                                                                    |                                          | COUNT([Application_Id])                                                                                 |
| Aggregate Decimal Percer                                                                                                    |                                          | Aggregate Decimal Percent                                                                               |
|                                                                                                    |                                          |                                                                                                    |

# View Expression

After saving the Expression you created, it will appear in the left section of the Expression page. To view it, you can double-click on it or click on the three dots and press view.

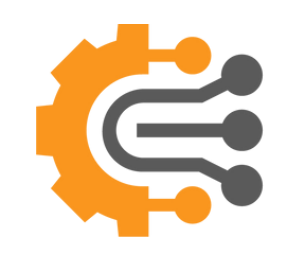

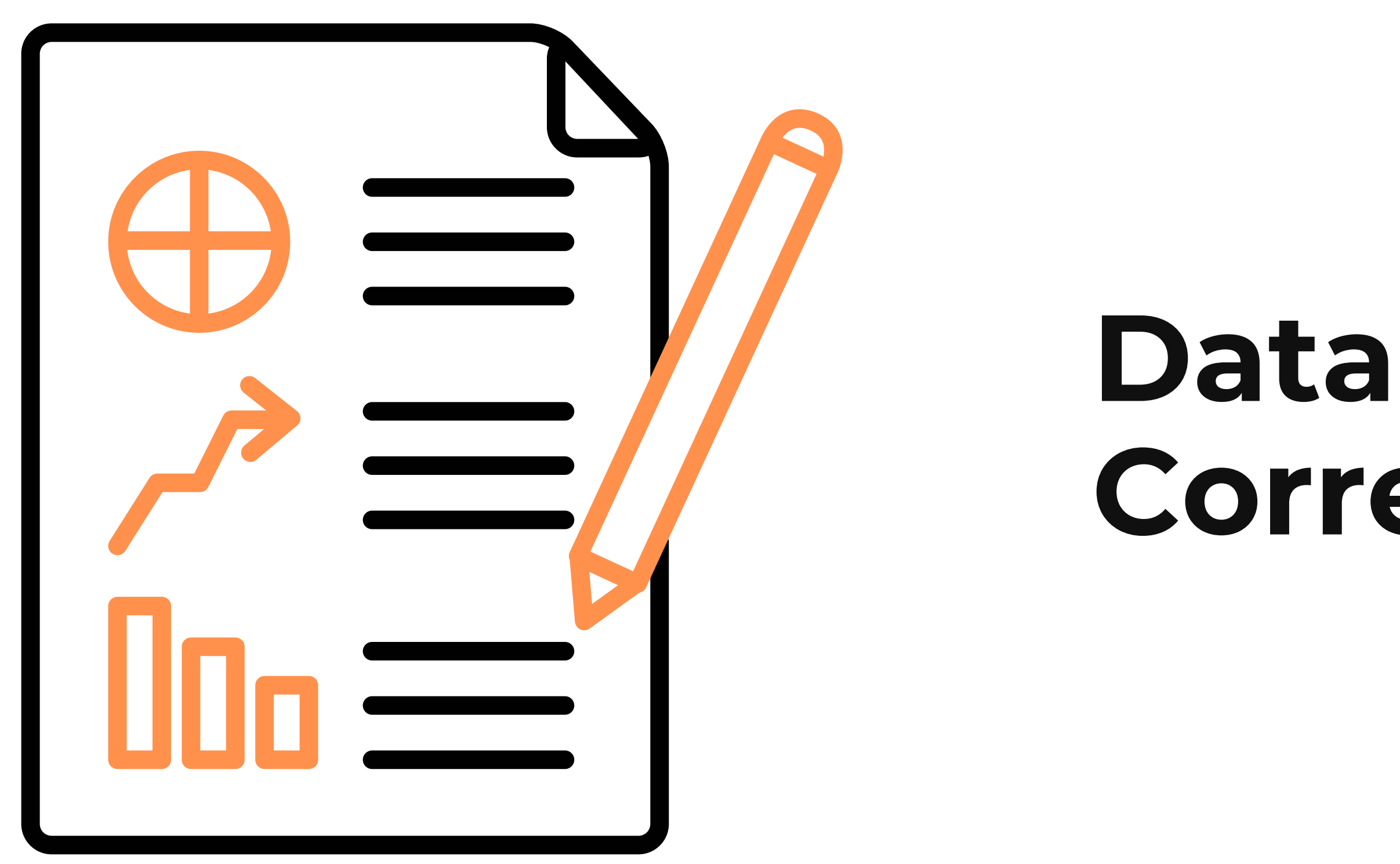

#### Data Correction

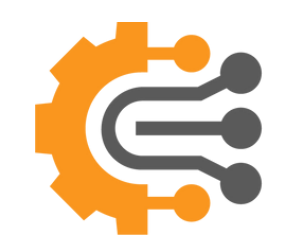

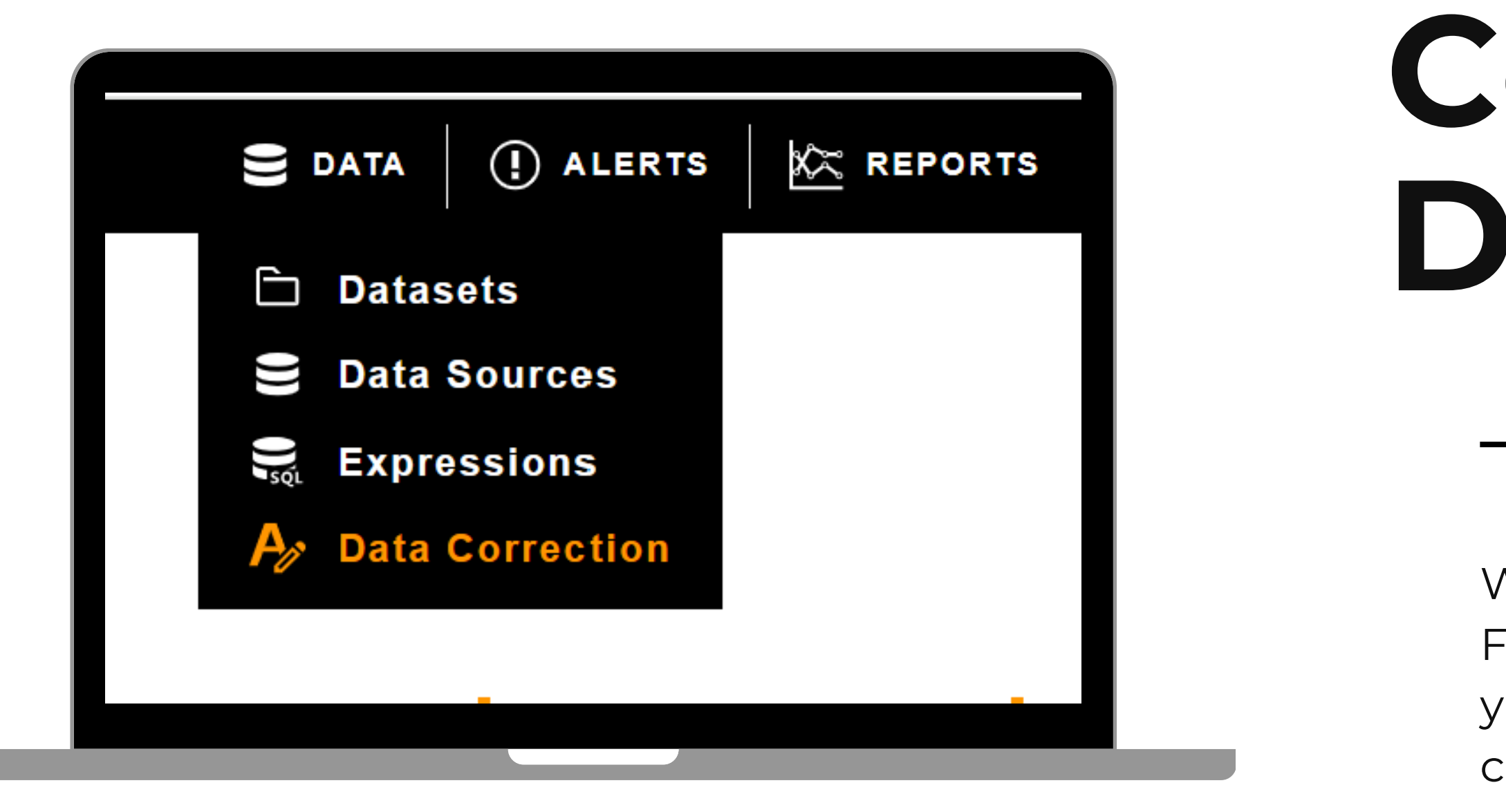

# How to Correct your Data

With the Data Correction Feature, you can either update your data or delete based on a condition.

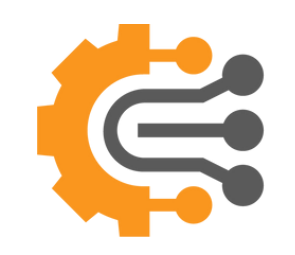

|                                        | 1 ALERTS KEPORTS | <b>≜</b> <sup>10</sup> |
|----------------------------------------|------------------|------------------------|
| ^ ∥ Modify Data 📗 🗂 Delete data        |                  |                        |
| - Filter                               |                  |                        |
| ∧ AND ∨ +Rule                          |                  |                        |
| - Group                                |                  |                        |
| Please select the field(s) to group by |                  |                        |
|                                        |                  |                        |
|                                        |                  |                        |
|                                        |                  |                        |
|                                        |                  |                        |
|                                        |                  |                        |
| 1                                      |                  |                        |
| 1                                      |                  |                        |
| 1                                      |                  |                        |
| 1                                      |                  |                        |
| 1                                      |                  |                        |
|                                        |                  |                        |

# Data Correction Page

On this page, you need to select the dataset from the left section and start the process.

Ę

#### **Data Correction**

| Filter                       |       |                                      |                                                            |                |                 |               |                |            |      |   |  |
|------------------------------|-------|--------------------------------------|------------------------------------------------------------|----------------|-----------------|---------------|----------------|------------|------|---|--|
| AND Y +Rule                  | 4     |                                      |                                                            |                |                 |               |                |            |      |   |  |
| status                       | ~ < ~ | 2                                    |                                                            |                |                 |               |                |            | Ъ ×  |   |  |
|                              | 7     |                                      |                                                            |                |                 |               |                |            |      |   |  |
| lease select the field(s) to |       |                                      |                                                            |                |                 |               |                |            |      |   |  |
| lease select the field(s) to |       |                                      |                                                            |                |                 |               |                |            |      |   |  |
|                              |       |                                      |                                                            |                |                 |               |                |            | View |   |  |
| Edit Fields                  |       | status                               | ~                                                          | < ~ 2          |                 |               |                |            | ₽ x  |   |  |
| elds to be updated           |       | – Group                              |                                                            |                |                 |               |                |            |      | 2 |  |
|                              |       | Please select the fie                | ld(s) to group by                                          |                |                 |               |                |            |      |   |  |
|                              |       |                                      |                                                            |                |                 |               |                |            | View |   |  |
| Affected Data                |       | - Edit Fields<br>Fields to be update | 1                                                          |                |                 |               |                |            |      |   |  |
| ber of Affected Rows         |       |                                      |                                                            |                |                 |               |                |            |      |   |  |
|                              |       | - Affected Data                      | 10                                                         |                |                 |               |                |            |      |   |  |
|                              |       | 1410                                 | ws                                                         |                |                 |               |                |            |      |   |  |
|                              |       | Data Grid<br>Request_ld              | Request_Url                                                | Request_Status | Response_Status | Response_Body | Application_Id | Country_Id |      |   |  |
|                              | -     | bfc1a433-48ad-<br>4f62-bef4-         | http://cpa.intech-<br>mena.com/Univer<br>transaction_id=EA | 1              | 1               | success=true; | 245            | 207        |      |   |  |
|                              |       | c30c8cdf7a0f                         | ET2CB2_EBxOEAEY                                            |                |                 |               |                |            |      |   |  |

To delete data, add a filter by setting rules, and you can also apply grouping.

- 2 After that, click on view
- You can see how many affected rows and a table to show you the data to make sure before deleting
- 4 Click on Delete Data

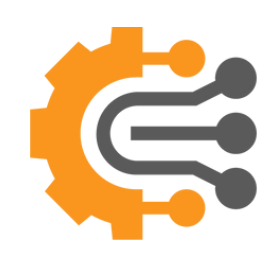

#### **Data Correction**

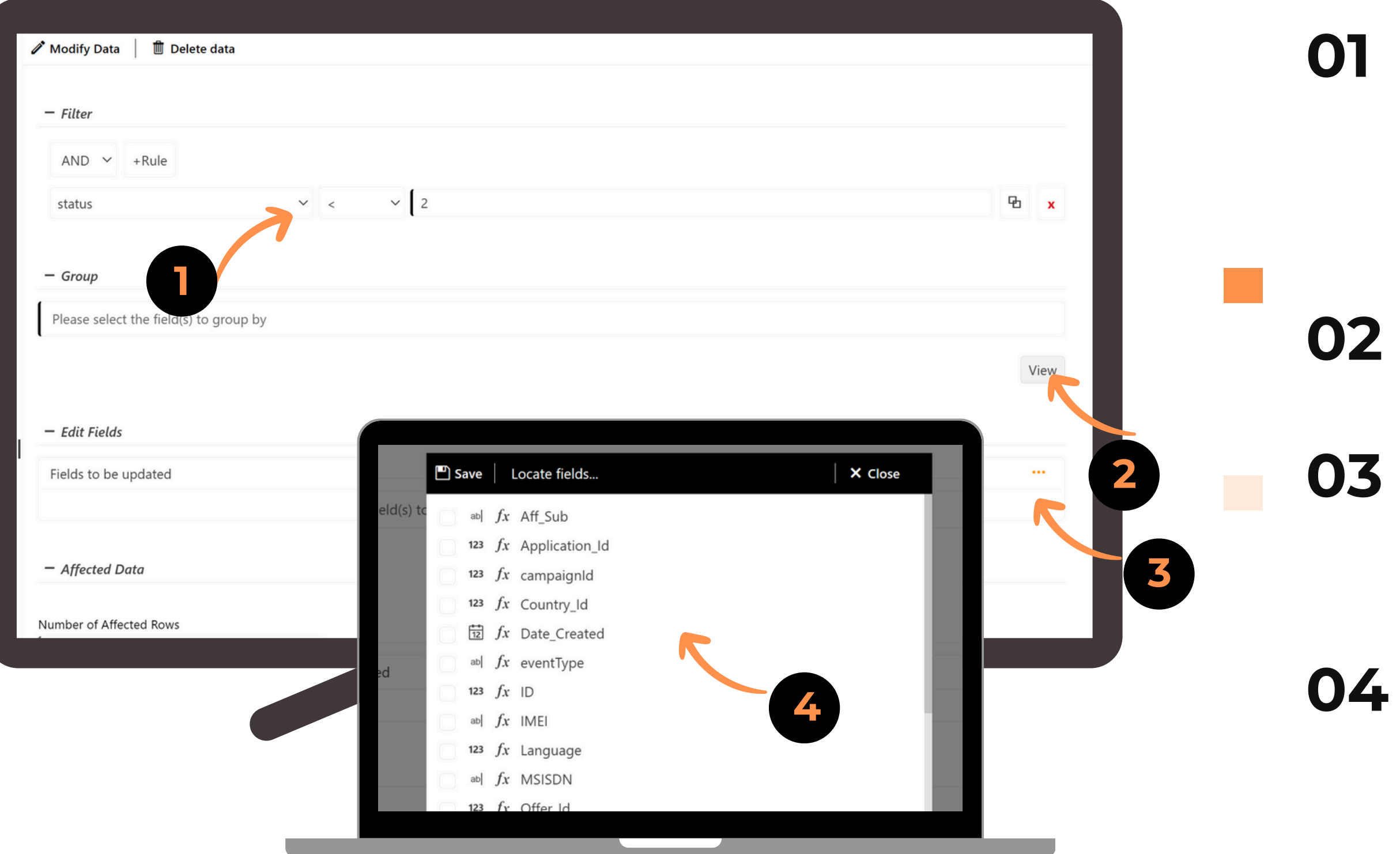

To update data, add a filter by setting rules, and you can also apply grouping.

- 2 After that, click on View to see the affected data
- Click on the three dots in the Edit field section and click on Add Fields
- A popup will appear to select the fields that you need to update them

#### **Data Correction**

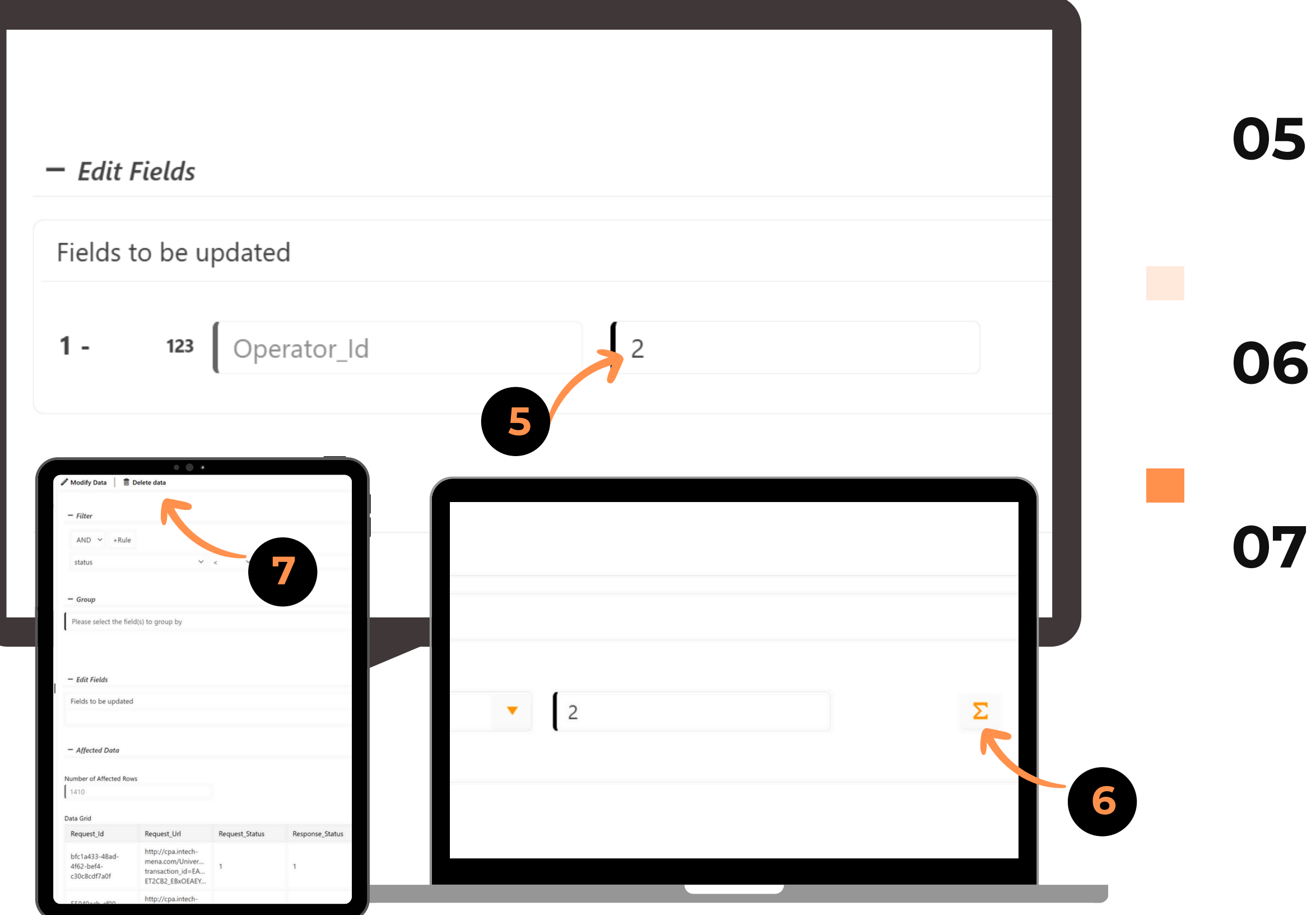

You add the value that you need to update for each fields selected

- 6 If you click on Sigma Icon you can do operations between fields
- Once you finalize everything and after checking the affected data you can click on Modify Data

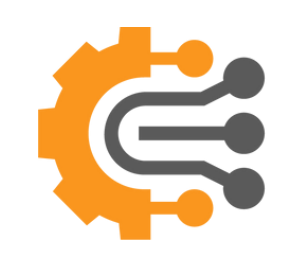

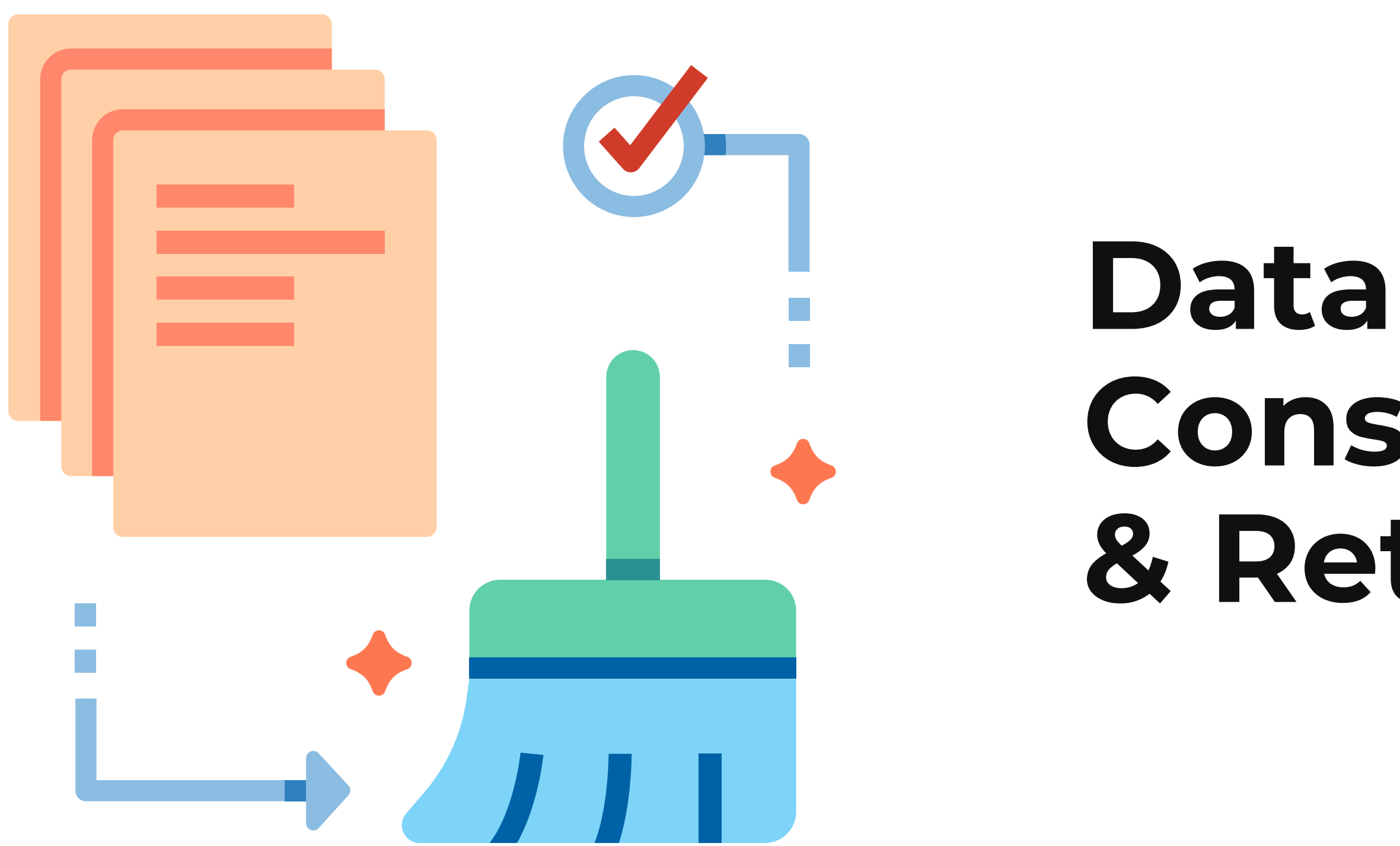

#### Data Consumption & Retention

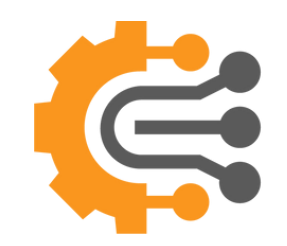

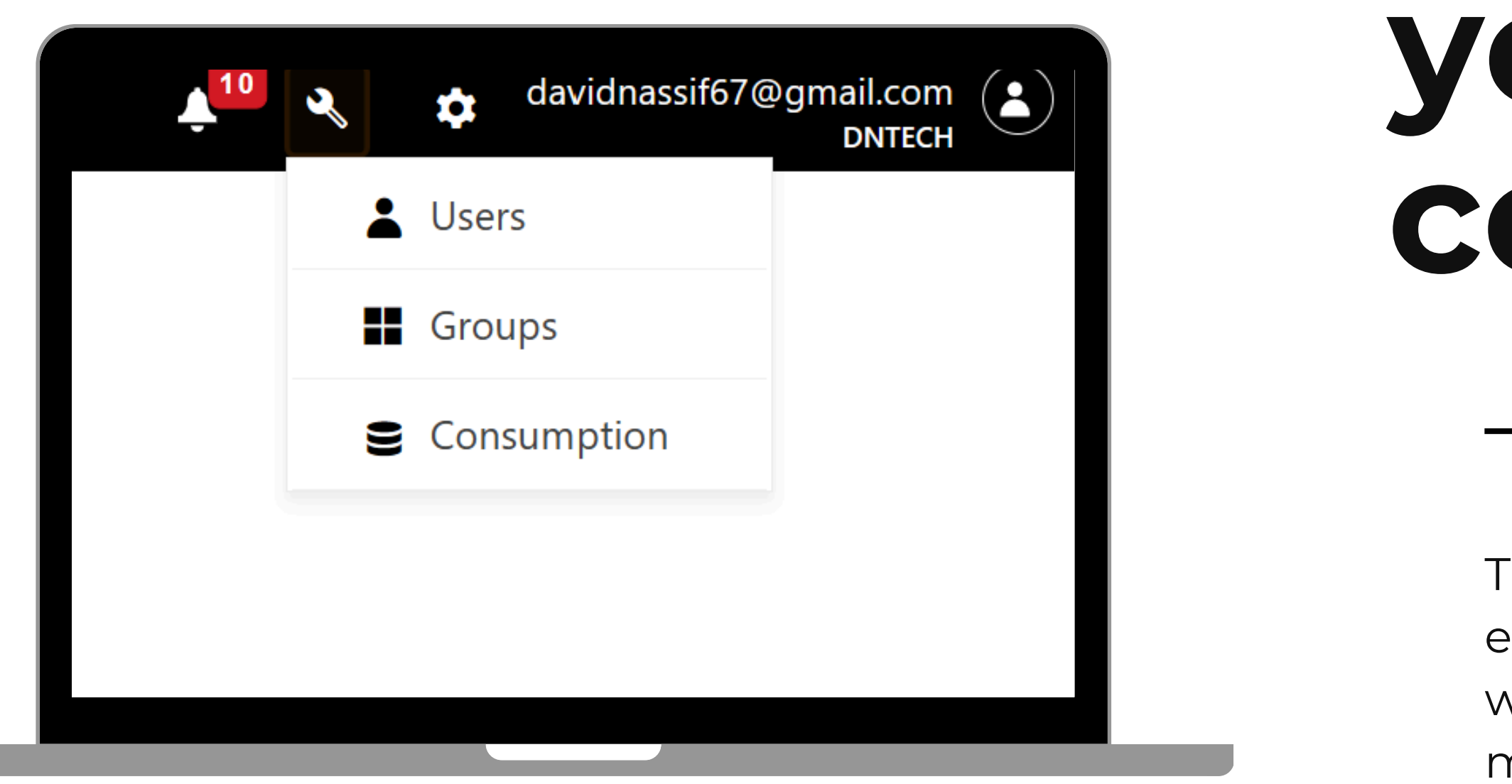

# How to see your consumption

To View your Consumption and edit your retention, click on the wrench icon on the top right menu icon, and click on Consumption, it will redirect to the consumption page

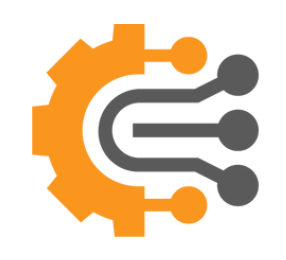

On this page, you can view your maximum storage based on your subscription, along with the size of each dataset, the number of records it contains, and the size of any deleted records.

# Consumption Page

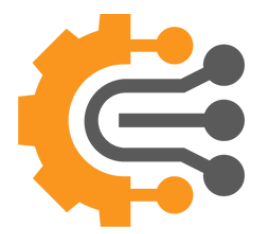

#### **Data Retention**

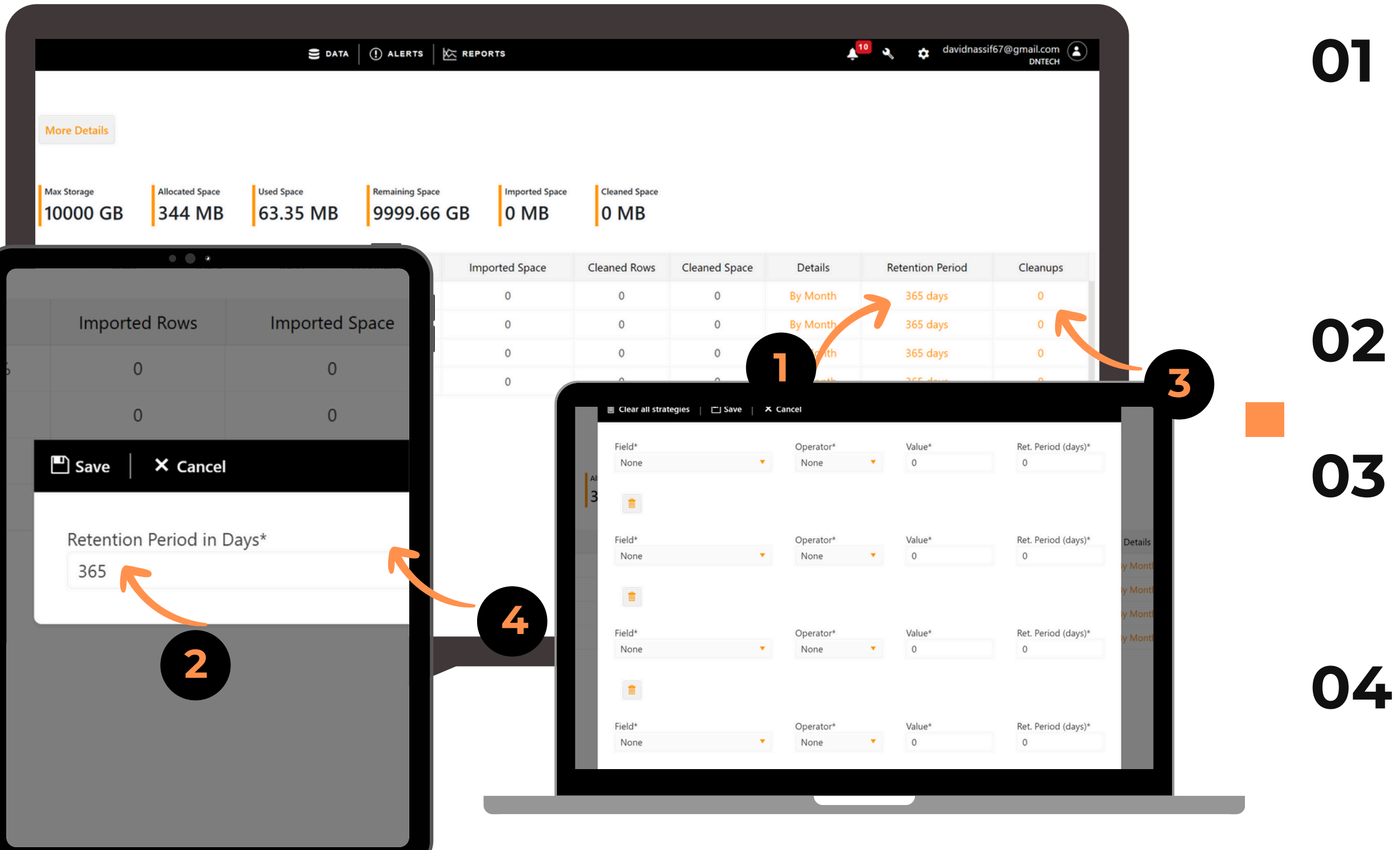

- To configure your retention period (the number of days to keep your data), click on each dataset record under the Retention Period column.
- 2 A popup will appear, allowing you to change the number of days.
- To delete specific data, click the number in the Cleanups column for each dataset row to add the rules.
- A popup will appear, allowing you to configure up to 5 rules

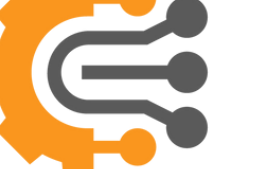

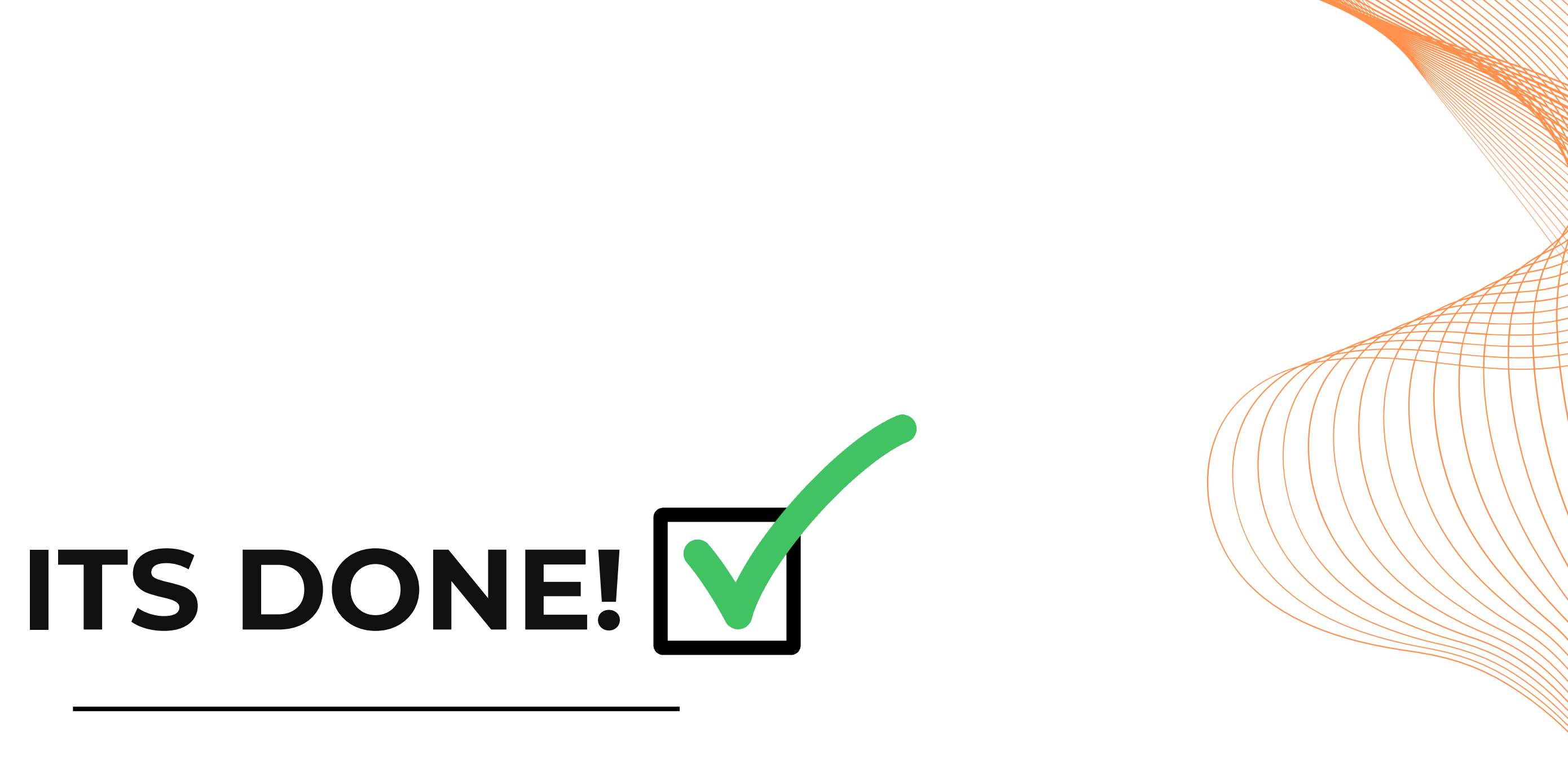

Now it's time to put it into action!" 🚀

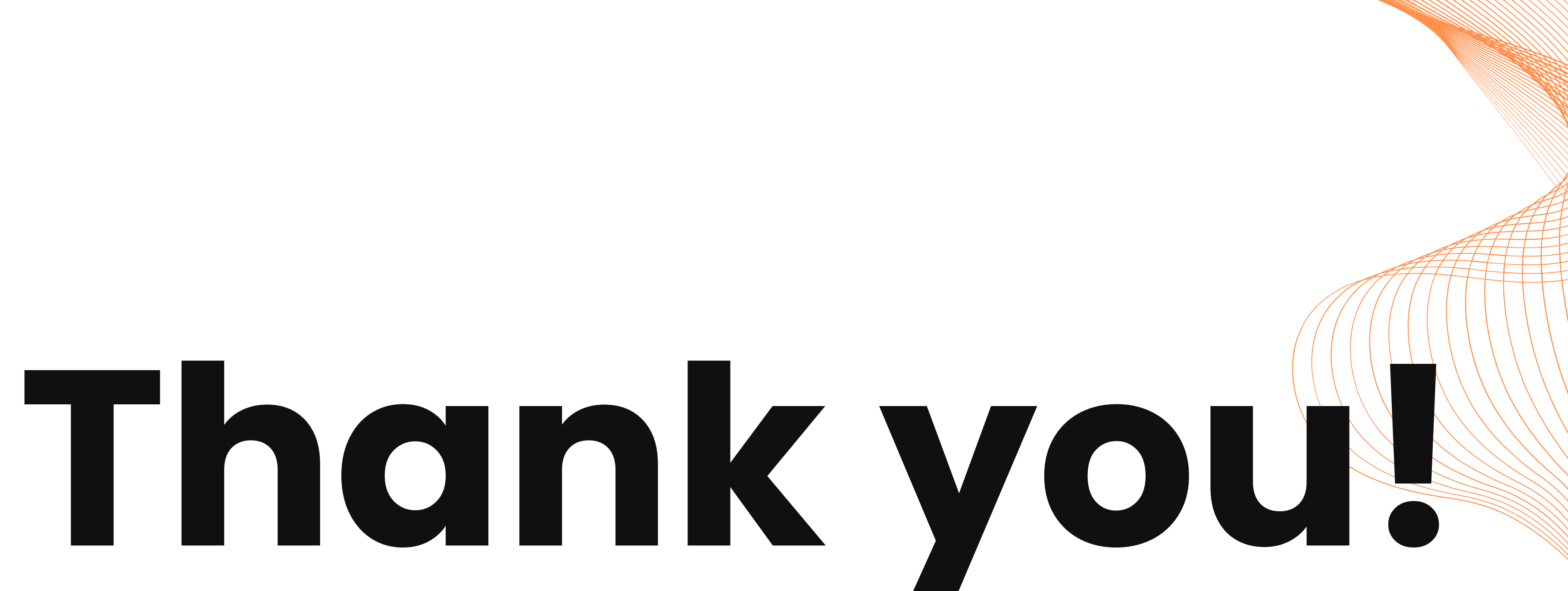

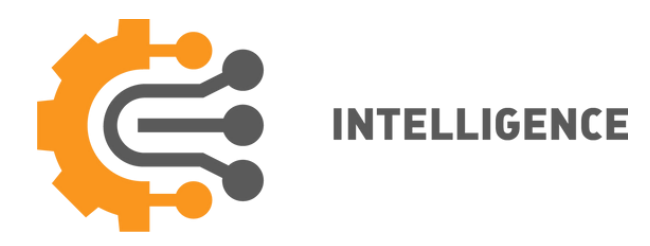